# Florida PALM

#### Planning, Accounting, and Ledger Management

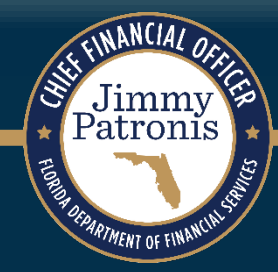

# SEGMENT II DESIGN WORKSHOPS

JANUARY 12, 2024

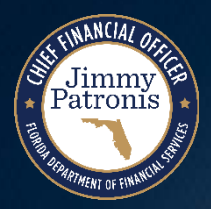

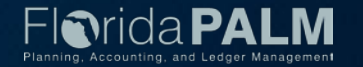

## **Purpose of Design Workshops**

- Share the design for the processes and functions being discussed
- Answer your questions as they relate to these processes and functions
- Help agencies understand the design so they can take action within their agency
- Expand agency staff engagement

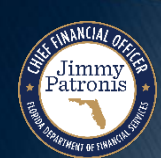

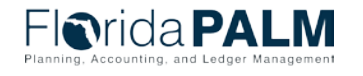

3

## **Important Design Notes**

- Build has already started  $\rightarrow$  design is completely locked for those items
- We still have <u>lots</u> of designs to finalize in Segments III, IV and DW (i.e., we cannot answer every question yet)
- Every agency is impacted  $\rightarrow$  Business processes, technology, reporting
- Following Segment IV, we will discuss everything financials and payroll related (DW will still be a future discussion)

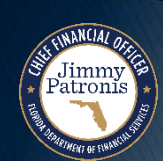

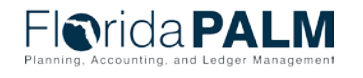

## **Cutover Considerations**

- Cutover discussions are just beginning! → A lot of information to come, all will be known and shared at the end of Design Segment IV
- Mid-year closing will have to occur to support cutover from FLAIR to Florida PALM
- Conversations will be generally be balances, <u>not transactions</u>
- Historical transactions, including transactions for FY 25-26 will not be converted to Florida PALM, their results (balances) will be
- Plan is to start UAT with a simulated mid-year cutover for FY 24-25

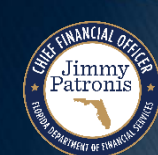

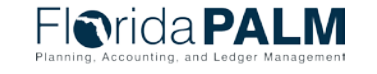

# Solution Design Workshops

#### Agenda

- Welcome and Introductions
  - Housekeeping
- Design Phase Overview
- Disbursements Management Encumbrances
  - Encumbrance Creation/Status
  - Encumbrance Workflow
  - Conversion
  - Interface Review
  - Exception Handling
  - Reports
- Wrap Up

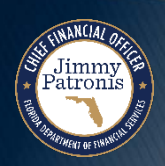

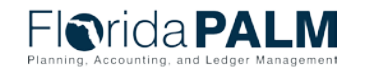

6

## **Design Phase Overview**

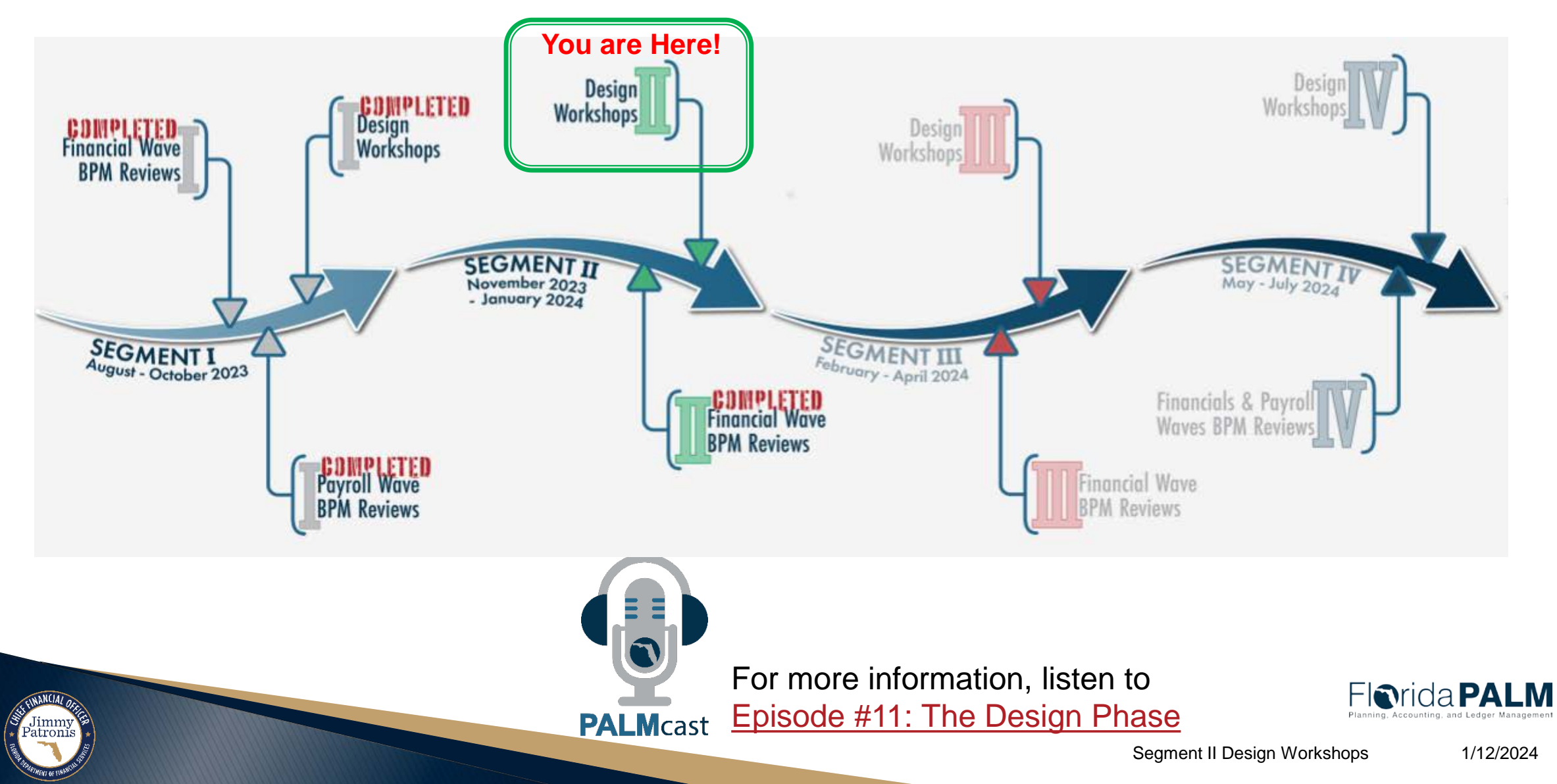

# **DISBURSEMENT MANAGEMENT**

#### **ENCUMBRANCES**

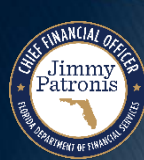

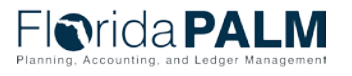

Segment II Design Workshops

1/12/2024

8

#### **Disbursements Management Process**

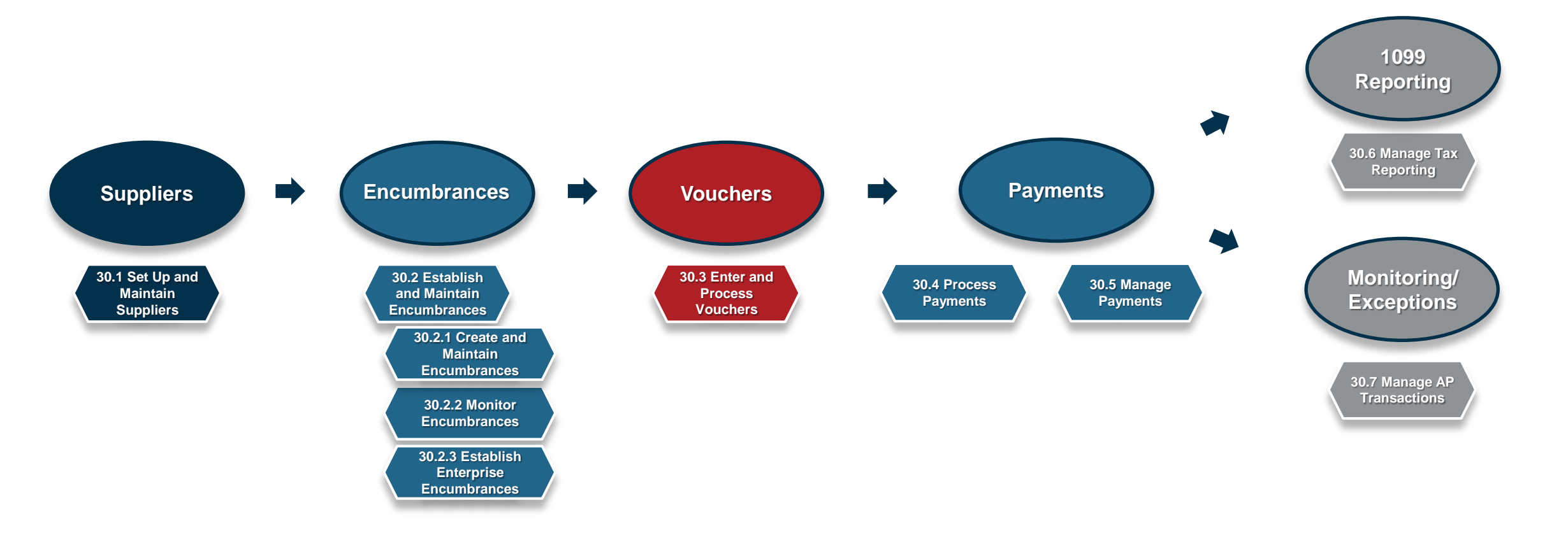

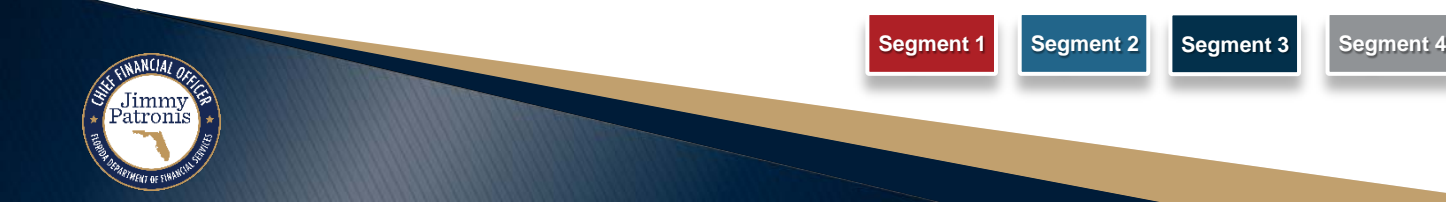

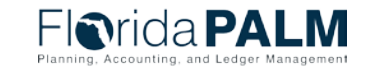

Segment II Design Workshops

#### **Encumbrance Creation**

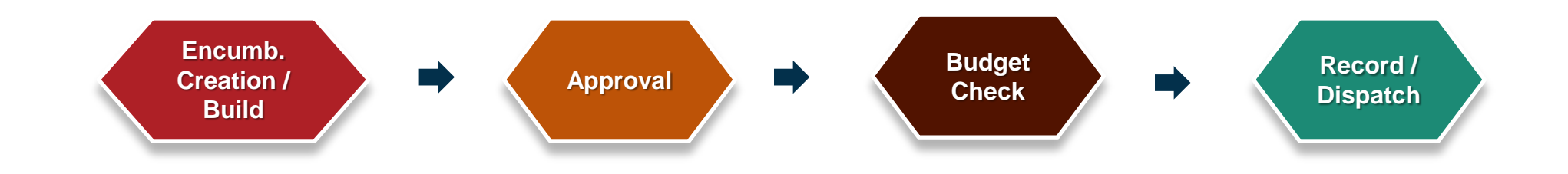

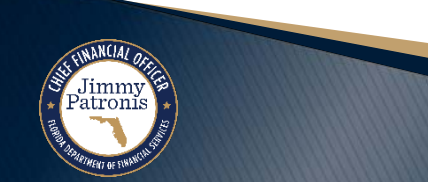

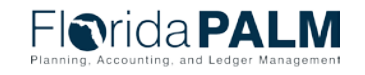

1/12/2024

Segment II Design Workshops

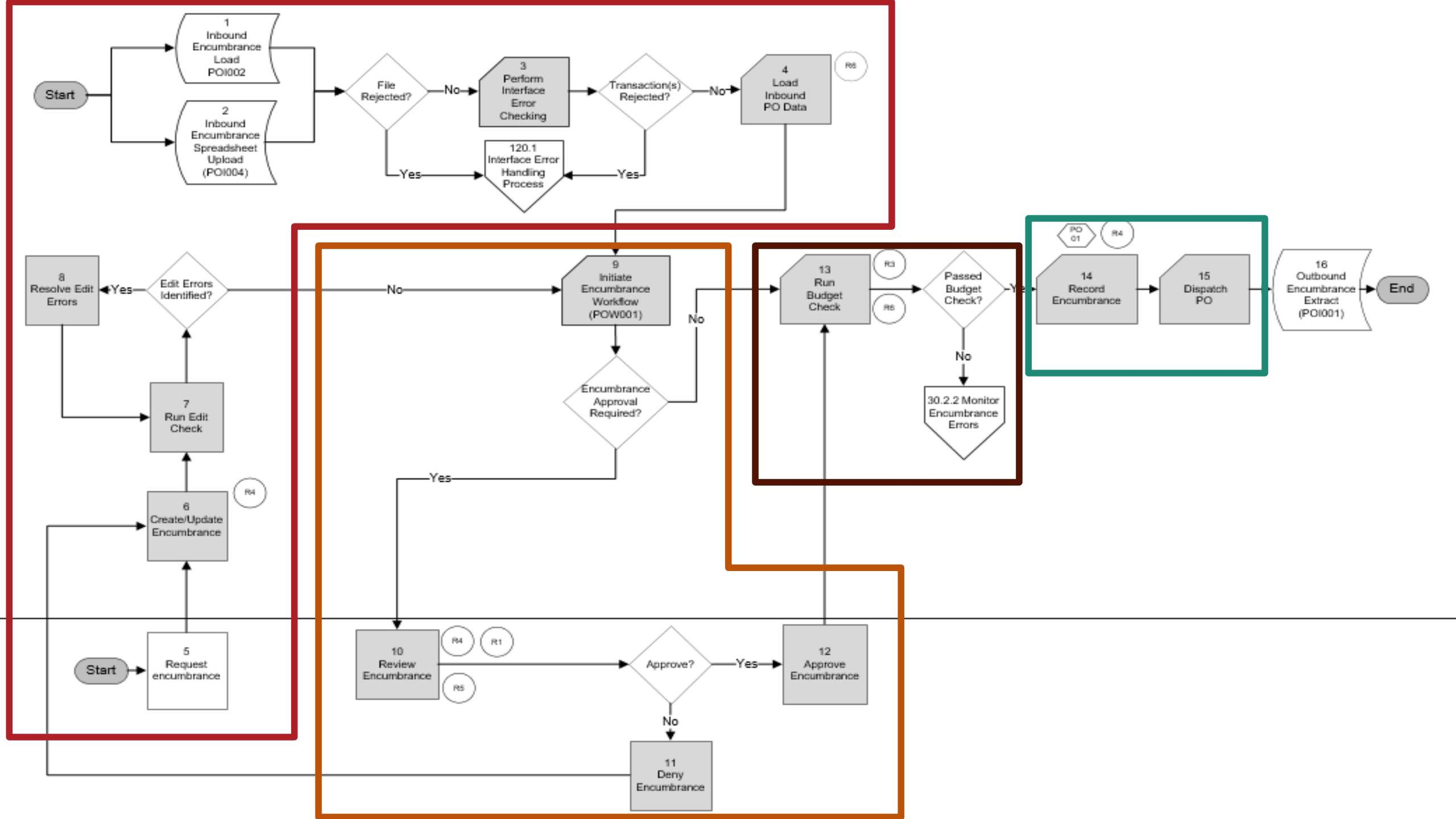

#### **Encumbrance Status**

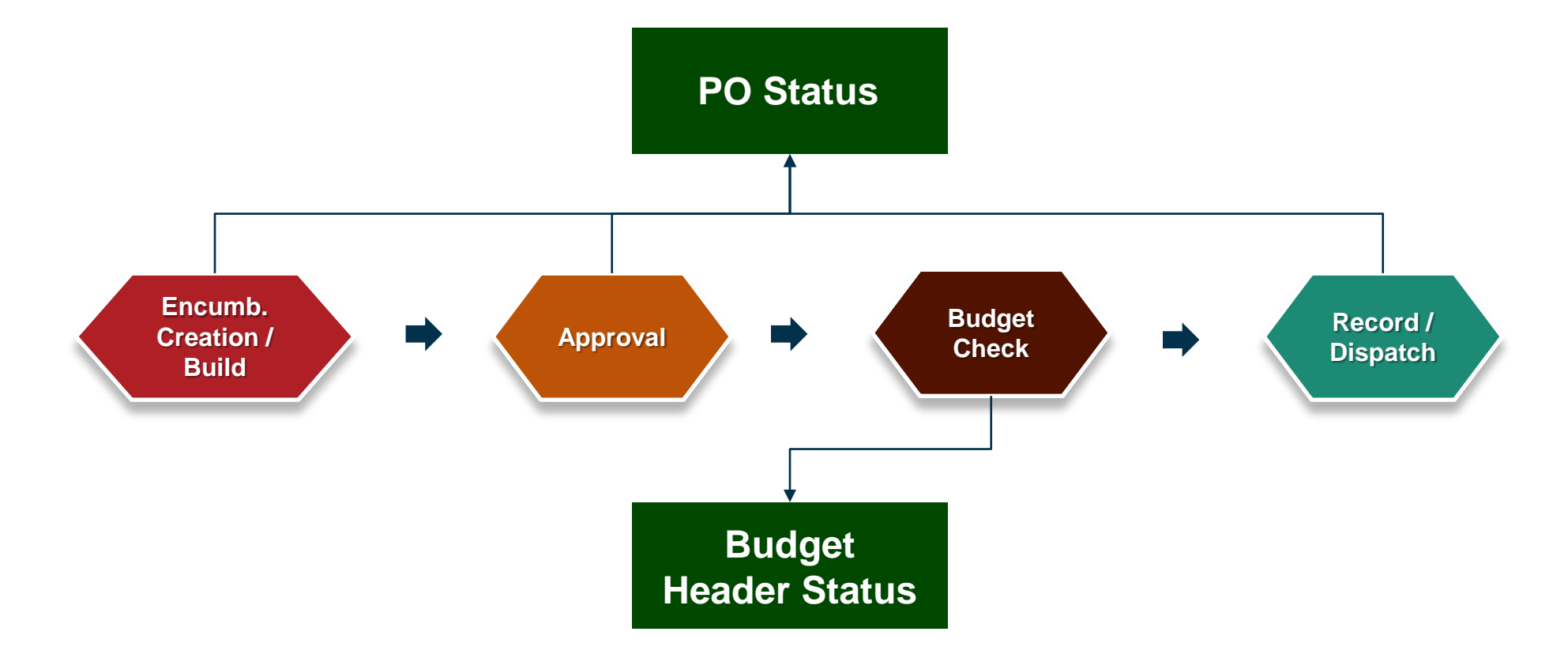

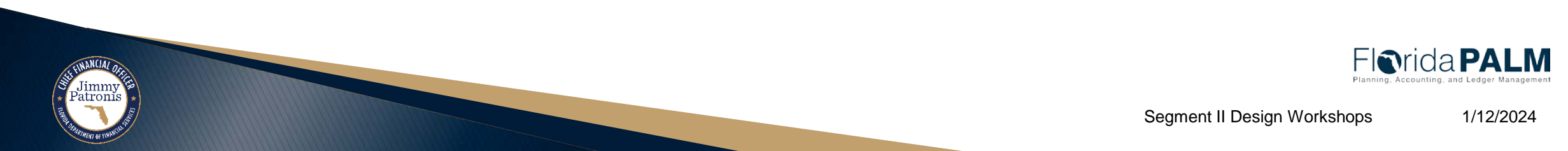

#### Encumbrance Status PO Status and Budget Header Status

| Status<br>Type | Statuses            | Translate<br>Values | Action                                                                                                    |
|----------------|---------------------|---------------------|----------------------------------------------------------------------------------------------------|
|                | Open                | 0                   | When you first enter the PO/Encumbrance, it has a PO status of Open.                                                                                                    |
|                | Pending<br>Approval | PA                  | If the PO/Encumbrance passes all the initial validations, is loaded into the system, and is required to pass through the approvals, it has a Pending Approval status.                                        |
|                | Approved            | А                   | When the PO/Encumbrance is approved, it has an Approved status.                                                                                                    |
|                | Denied              | DA                  | When the PO/Encumbrance is denied approval, it has a Denied status.                                                                                                    |
| PO<br>Status   | Complete            | С                   | When the PO/Encumbrance is closed, it has a Complete status.                                                                                                    |
|                | Dispatched          | D                   | When the PO/Encumbrance is finally processed systematically and is ready to voucher against.                                                                                                    |
|                | Pending<br>Cancel   | PX                  | When the PO/Encumbrance that was dispatched<br>before, is canceled, it has a Pending Canceled<br>status. Once the Dispatch Process is run again<br>(systematically in Batch), it goes to Canceled<br>status. |
|                | Canceled            | х                   | When the PO/Encumbrance that was dispatched<br>before, is canceled, it has a Pending Canceled<br>status. Once the Dispatch Process is run again<br>(systematically in Batch), it goes to Canceled status.    |

| S<br>1 | itatus<br>Type | Statuses                    | Translate<br>Values | Action                                                                                        |
|--------|----------------|-----------------------------|---------------------|-----------------------------------------------------------------------------------------------|
|        |                | Not Budget<br>Checked       | Ν                   | When you first enter an Encumbrance, it has a Budget Header Status of Not Budget Checked (N). |
| B      | udget          | Document in<br>Processing   | L                   | During the Budget Check process, the status will show as I.                                   |
| S      | itatus         | Error in<br>Budget<br>Check | E                   | If the Encumbrance fails Budget Check, it goes to Error status.                               |
|        |                | Valid                       | V                   | If the Encumbrance successfully passes budget check, the shows a status of Valid.             |

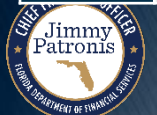

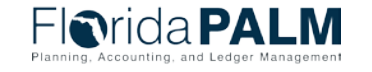

#### Encumbrance Status PO Status and Budget Header Status

| Maintain Purchase Order                       | ŕ .                                   |                                     |                                                           |
|-----------------------------------------------|---------------------------------------|-------------------------------------|-----------------------------------------------------------|
| Purchase Order<br>Business Unit U<br>PO ID 00 | S001<br>000000551                     |                                     | PO Status Pend Appr 📓 🗙<br>Budget Status Not Child 时      |
| Copy From                                     |                                       | ~                                   | Hold From Further Processing                              |
| - Header (2)                                  |                                       |                                     |                                                           |
| *PO Date 04                                   | /11/2022<br>BERTHALV-001              | Supplier Search                     | Doc Tol Status Valid                                      |
| *Supplier ID 00                               | 00000045<br>JAL SAURABH               | Robert Halves_1     Saurabh Saial   | Receipt Status Not Recvd     Print      Dispatch Method   |
| Bayer -                                       |                                       | lat consent, anter                  | Amount Summary (2)                                        |
| PO Reference<br>Hei<br>PO                     | ader Details<br>Defaults              | Activity Summary<br>Add Comments    | Merchandise 10,000.00<br>Freight/Tax/Misc. 0.00 Calculate |
| PO                                            | Activities<br>quisitions<br>• Actions | Edit ShipTo Comr<br>Document Status | nents Total Amount 10,000.00 USD<br>Encumbrance Balance   |

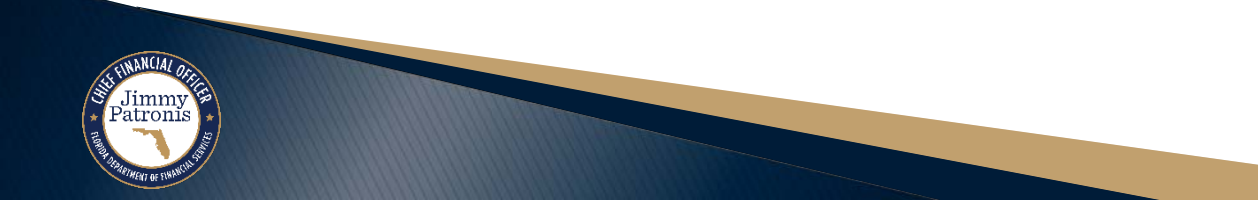

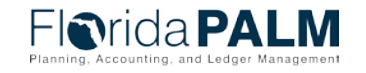

#### Ledger Impacts – Encumbrance to Payment KK Encumbrance & Expense Detail Ledgers

**Detail Budget Ledgers:** Configures the establishment of budget to record accounting entries for budget/cash checking.

- **Encumbrance** Amount of appropriations committed for the payment of goods and/or services ordered but not yet received.
- **Expense** Recorded transactions of appropriations spent for goods or services.

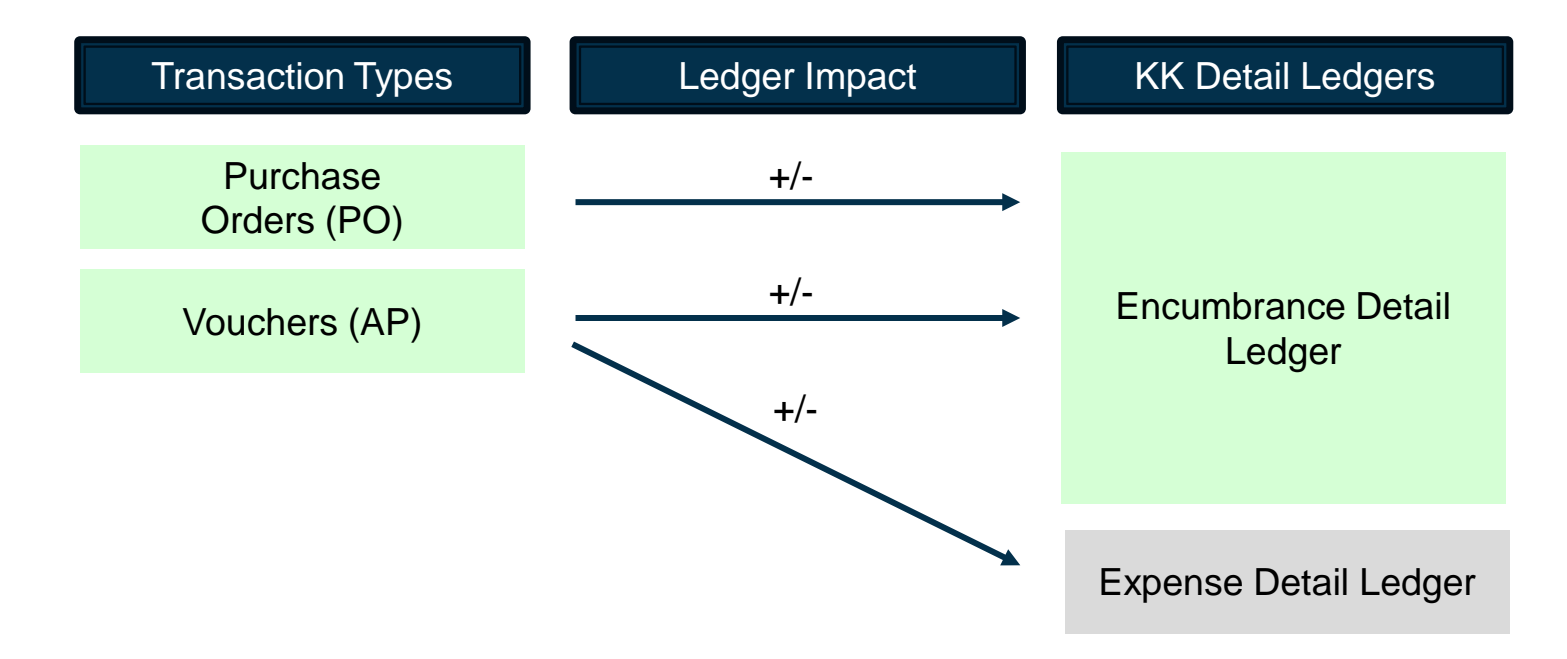

#### Questions

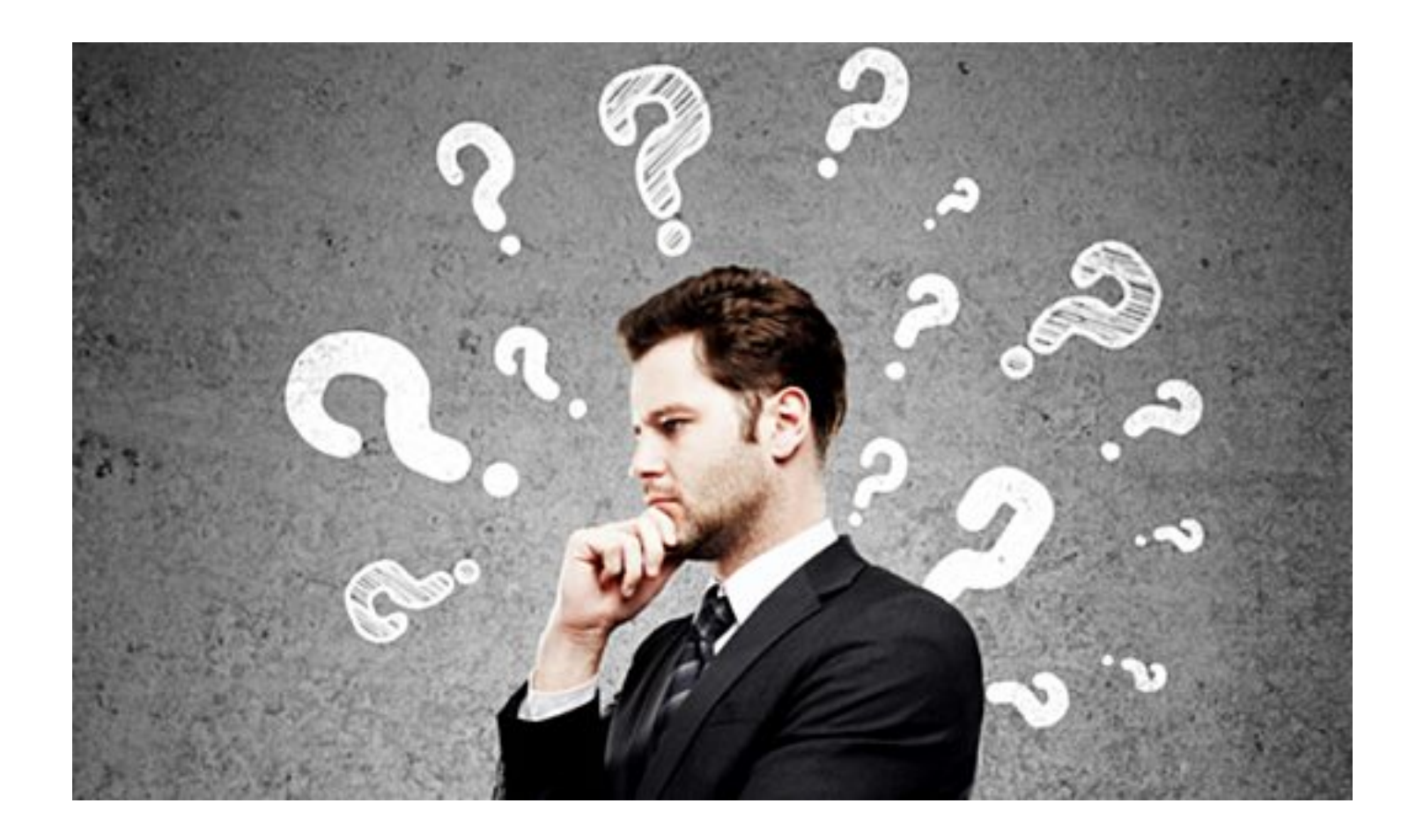

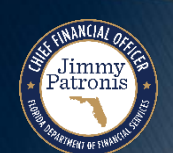

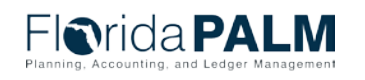

Segment II Design Workshops

# **PROCESS MODEL UPDATES**

#### ENCUMBRANCES

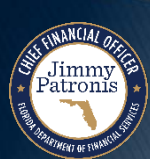

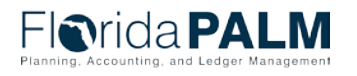

Segment II Design Workshops

### **Establish and Maintain Encumbrances**

#### **Business Process Model Updates**

- Create and Maintain Encumbrances
- Monitor Encumbrances
- Establish Enterprise Encumbrances

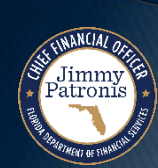

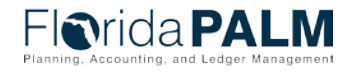

18

## **30.2.2 Monitor Encumbrances**

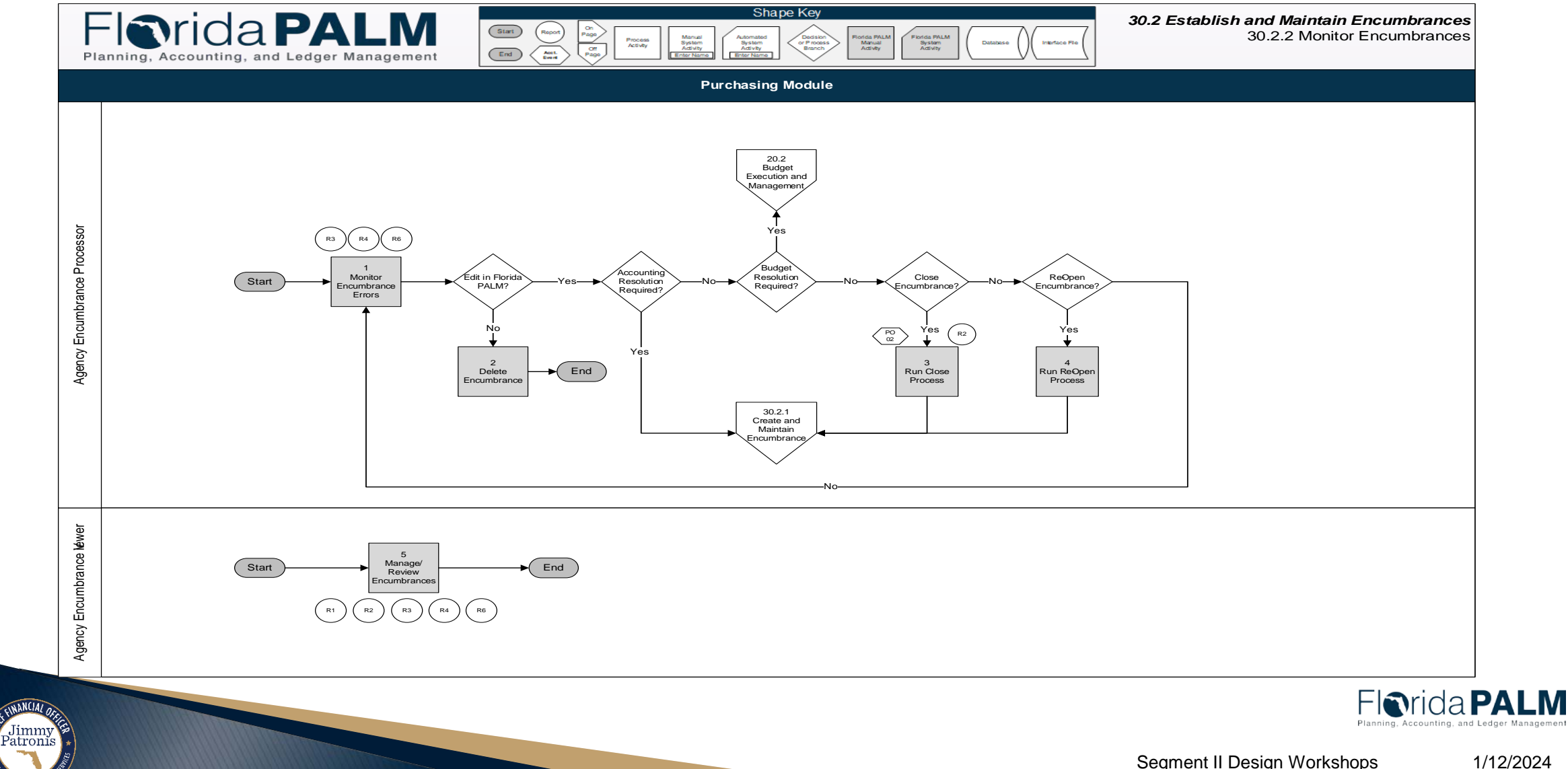

# CREATING AN ENCUMBRANCE IN FLORIDA PALM

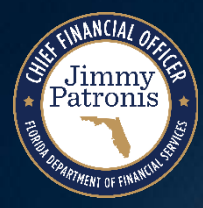

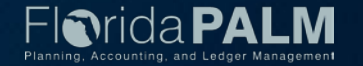

## **Creating an Encumbrances**

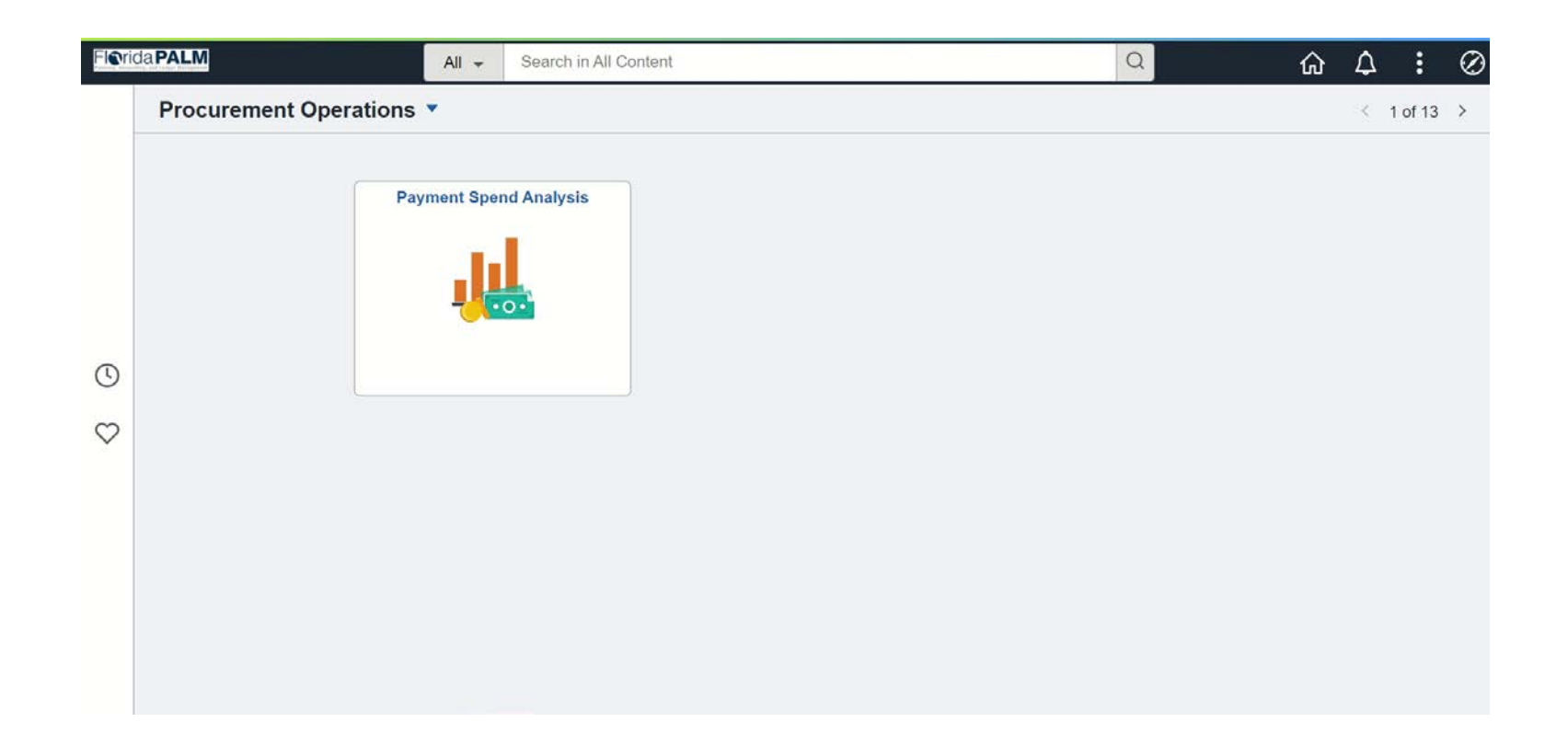

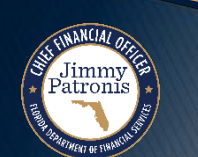

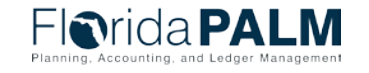

Segment II Design Workshops

#### **Encumbrance Navigation within PO Module**

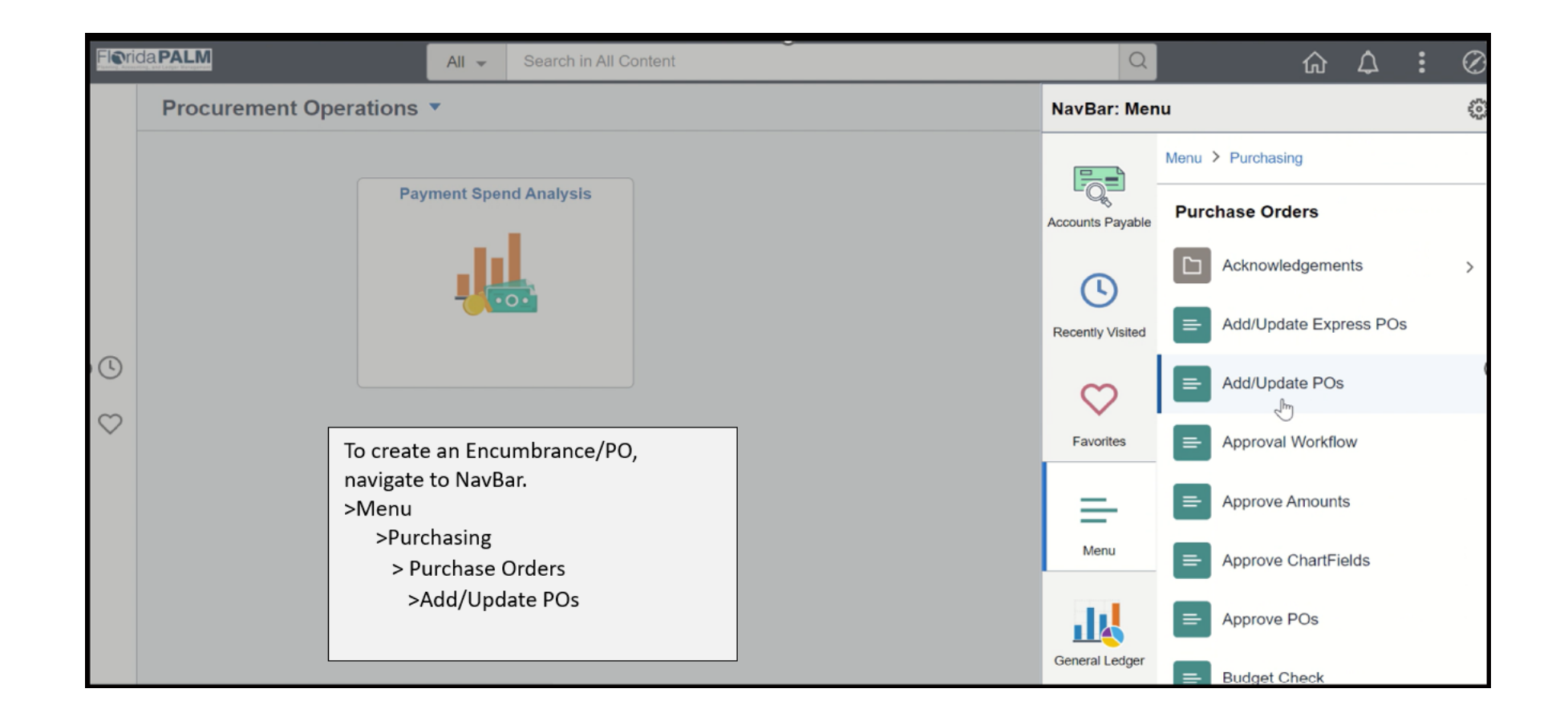

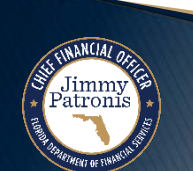

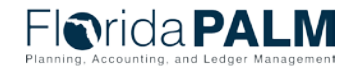

#### **Encumbrance Transaction Entry Page**

| ırchase Order                                                                                             |                                                               |
|----------------------------------------------------------------------------------------------------|---------------------------------------------------------------|
| Business Unit 43000                                                                                       | PO Status Open                                                |
| PO ID 0000004125                                                                                          |                                                               |
| Copy From 🗸                                                                                               | Hold From Further Processing                                  |
| Header                                                                                                    |                                                               |
| *PO Date 08/30/2021 Supplier Search                                                                       |                                                               |
| *Supplier COCA COLA-001 C Supplier Details                                                                | Receint Status Not Recycl                                     |
| *SCORE COCA COLA INC                                                                                      | *Dispatch Method Print V Dispatch                             |
|                                                                                                    | Amount Summary (2)                                            |
| PO Reference                                                                                              | Merchandise 1 000 000                                         |
| PO Defaults Add Comments                                                                                  | Freight/Tax/Misc. 0.00 Calculate                              |
| PO Activities Add Ship to Comments                                                                        | Total Amount 1,000.000 USD                                    |
| ✓ Actions                                                                                                 |                                                               |
| dd Items From ②                                                                                           |                                                               |
| Catalog Item Search<br>Purchasing Kit                                                                     |                                                               |
|                                                                                                    |                                                               |
| ines (?)                                                                                                  | Personalize   Find   View All   🔤   🧱 🛛 First 🚯 1 of 1 🕡 Last |
| Details         Ship To/Due Date         Statuses         Item Information         Attributes         RFQ | Contract Receiving                                            |
| e Item Description                                                                                        | PO Qty *UOM Category Price Merchandise Amount Status          |
|                                                                                                    |                                                               |
|                                                                                                    |                                                               |
| iew Printable Version Close Short All Lines                                                               | *Go to More 🗸                                                 |
|                                                                                                    |                                                               |

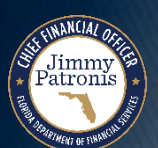

#### **Encumbrance Distribution Entry Page**

|                                                        | Unit           | 43000                                |        | s                                       | upplier /                 | AESG-002                                         |           |                                  |                            |                                                  |        |                                              |                                      |               |                      |                                                                   |
|--------------------------------------------------------|----------------|--------------------------------------|--------|-----------------------------------------|---------------------------|--------------------------------------------------|-----------|----------------------------------|----------------------------|--------------------------------------------------|--------|----------------------------------------------|--------------------------------------|---------------|----------------------|-------------------------------------------------------------------|
|                                                        | PO ID          | 0000000159                           |        |                                         | Item                      |                                                  |           |                                  |                            | Test                                             |        |                                              |                                      |               |                      |                                                                   |
|                                                        | Line           | 1                                    |        |                                         |                           |                                                  |           |                                  |                            |                                                  |        |                                              |                                      |               |                      |                                                                   |
|                                                        | Schedule       | 1                                    |        |                                         | Status /                  | Active                                           |           |                                  |                            |                                                  |        |                                              |                                      |               |                      |                                                                   |
| *                                                      | *Distribute By | Quantity                             | ~      |                                         |                           |                                                  |           |                                  |                            |                                                  |        |                                              | Schedule Q                           | ty            | 1.0000               |                                                                   |
|                                                        |                |                                      |        |                                         |                           |                                                  |           |                                  |                            |                                                  |        |                                              |                                      |               |                      |                                                                   |
|                                                        | SpeedChart     |                                      | (      | Q Multi-Speed                           | Charts                    |                                                  |           |                                  |                            |                                                  |        | Doc.                                         | Base Amou                            | I <b>nt</b> 1 | 0,000.00             | USD                                                               |
| Distribution                                           | SpeedChart     |                                      |        | Q Multi-Speed                           | Charts                    |                                                  |           |                                  |                            | Persor                                           | nalize | Doc.                                         | Base Amou<br>ew All   🔁              | int 1         | 0,000.00<br>t 🜒 1-2  | USD<br>2 of 2 🕟 Last                                              |
| Distribution<br>Chartfields                            | SpeedChart     | Asset Inform                         | nation | Q Multi-Speed                           | Charts<br><u>S</u> tatuse | es <u>B</u> udge                                 | et Inforr | mation                           |                            | Persor                                           | nalize | Doc.                                         | Base Amou<br>ew All   🔄              | int 1         | 0,000.00<br>t 🕢 1-2  | USD<br>2 of 2 D Last                                              |
| Distribution<br>Chartfields<br>ist Statu               | SpeedChart     | Asset Inform                         | nation | Multi-Speed     Req Detail Organization | Charts<br><u>S</u> tatuse | es <u>B</u> udge<br>*Account                     | et Inforr | mation<br>Fund                   |                            | Persor<br>Budget Entity                          | nalize | Doc.                                         | Base Amou<br>ew All   🔄  <br>State   | First         | 0,000.00<br>t ④ 1-2  | USD<br>2 of 2 🕟 Last                                              |
| Distribution<br>Chartfields<br>st Statu<br>Ope         | SpeedChart     | Asset Inform Percent 50.0000         |        | Aulti-Speed                             | Charts                    | es <u>B</u> udge<br>*Account<br>700000           | et Inforr | Fund<br>81110                    | <b></b> )                  | Person<br>Budget Entity<br>11110000              | nalize | Doc. Find Via Category 000101                | Base Amou<br>ew All   [2]  <br>State | nt 1          | 0,000.00<br>t ④ 1-2  | USD<br>2 of 2 De Last                                             |
| Distribution<br>Chartfields<br>ist State<br>Ope<br>Ope | SpeedChart     | Asset Inform Percent 50.0000 50.0000 |        | Aulti-Speed                             | Charts<br>Statuse         | es <u>B</u> udge<br>*Account<br>700000<br>700001 | et Inforr | mation<br>Fund<br>81110<br>80001 | (<br>)<br>(<br>)<br>(<br>) | Person<br>Budget Entity<br>11110000<br>111110000 |        | Doc.<br>  Find   Via<br>Category<br>  000101 | Base Amou<br>ew All   [2]  <br>State | e Program     | 0,000.00<br>t () 1-2 | USD<br>2 of 2 (b) Last<br>(c) (c) (c) (c) (c) (c) (c) (c) (c) (c) |

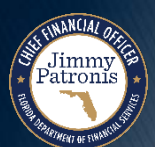

#### **Encumbrance Budget Information Tab**

| Distribu         | tions for Schedu           | le 1              |                     |                        |          |   |                            |                  |                     |                                     |      |     |   |
|------------------|----------------------------|-------------------|---------------------|------------------------|----------|---|----------------------------|------------------|---------------------|-------------------------------------|------|-----|---|
|                  |                            |                   |                     |                        |          |   |                            |                  |                     |                                     |      |     | Н |
|                  | Unit                       | 43000             | Supplier            | AESG-002               |          |   |                            |                  |                     |                                     |      |     |   |
|                  | POID                       | 000000160         | Item                |                        |          |   | Test                       |                  |                     |                                     |      |     |   |
|                  | Line                       | 1                 | Status              | Active                 |          |   |                            |                  |                     |                                     |      |     |   |
|                  | oonouulo                   |                   | outdo               |                        |          |   |                            |                  |                     |                                     |      |     |   |
|                  |                            | 0                 |                     |                        |          |   |                            |                  |                     |                                     |      |     |   |
|                  | <sup>^</sup> Distribute By | Quantity 🗸        |                     |                        |          |   |                            | S                | chedule Qty         | 1.0000                              | )    |     |   |
|                  |                            | [                 | 7 -                 |                        |          |   |                            | Merchan          | dise Amount         | 10,000.00                           | ) US | D   |   |
|                  | SpeedChart                 |                   | Q Multi-SpeedCharts |                        |          |   |                            | Doc. B           | ase Amount          | 10,000.00                           | ) US | D   |   |
| Distrib          | ution                      |                   |                     |                        |          | Р | ersonalize   Fi            | nd View All      | [2] 🔣 I             | First 🕢 1 of 1                      | 🕑 L  | ast |   |
| <u>C</u> hartfie | elds <u>D</u> etails/Tax   | Asset Information | Req Detail Status   | es Budget Inf          | ormation |   |                            |                  |                     |                                     |      |     |   |
| Dist             | Status                     | Percent Budget S  | tatus Budg Dt       | Encumbrance<br>Balance | Currency |   | Encumbered<br>Base Balance | Base<br>Currency | Expensed To<br>Date | Commitment<br>Control Close<br>Flag |      |     |   |
| 1                | Open                       | 100.000 Valid     | 10/23/2023          | 0.00                   | USD      |   | 0.00                       | USD              | 10,000.00           |                                     | +    | -   |   |
| OK               | Cancel                     | Refresh           |                     |                        |          |   |                            |                  |                     |                                     |      |     |   |
|                  |                            |                   |                     |                        |          |   |                            |                  |                     |                                     |      |     |   |
|                  |                            |                   |                     |                        |          |   |                            |                  |                     |                                     |      |     |   |

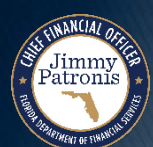

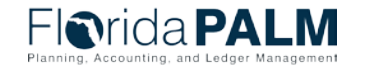

#### Questions

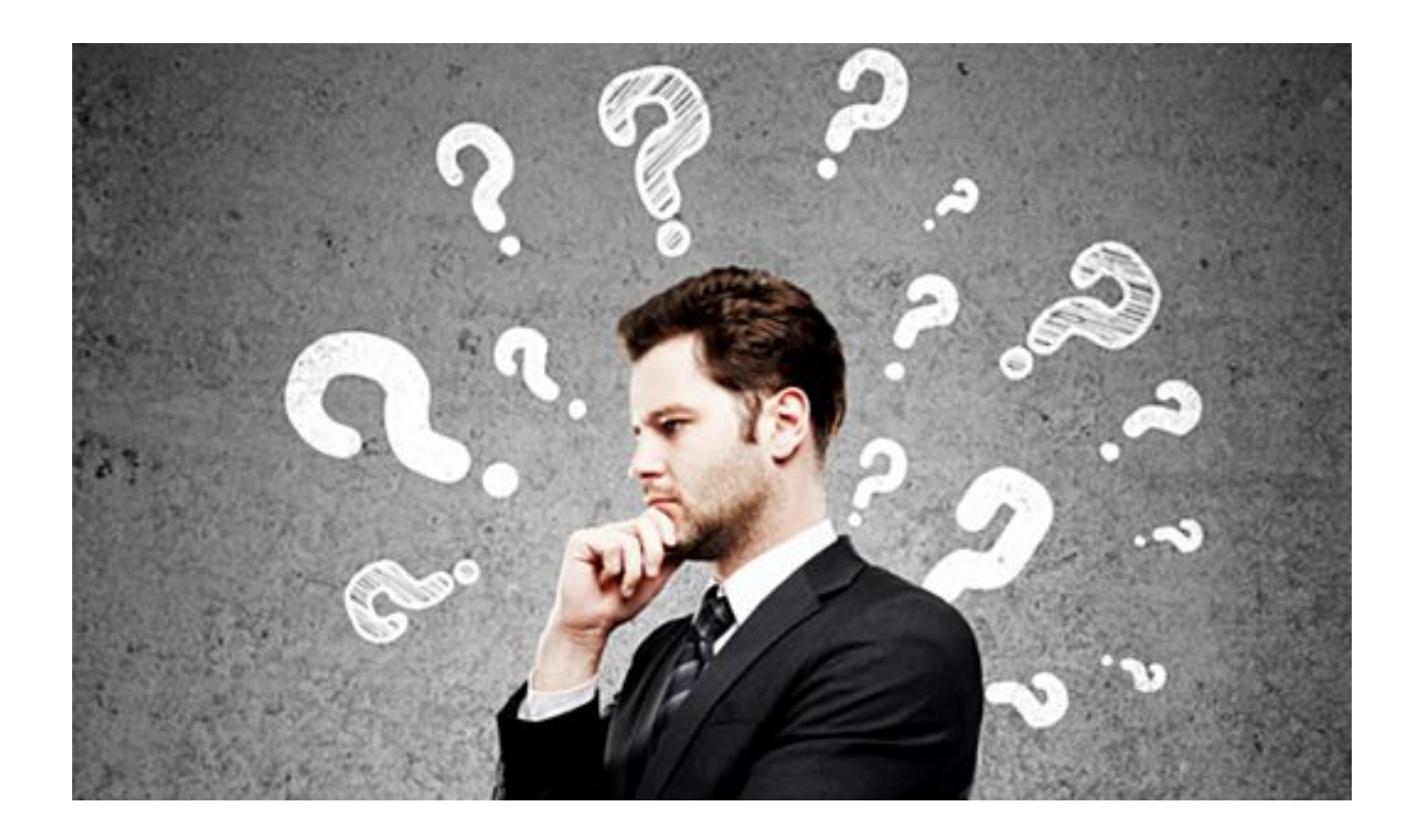

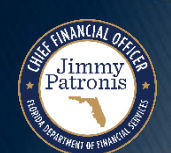

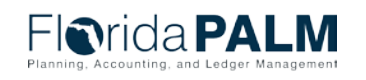

Segment II Design Workshops

# **ENCUMBRANCE WORKFLOW**

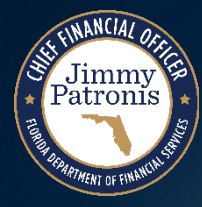

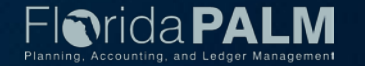

#### **PO/Encumbrance Approval Workflow**

- Online
- Spreadsheet
- Interface
- Reason Codes

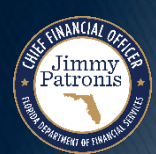

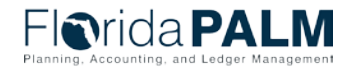

#### **PO/Encumbrance Approval Workflow**

Jimmy Patronis

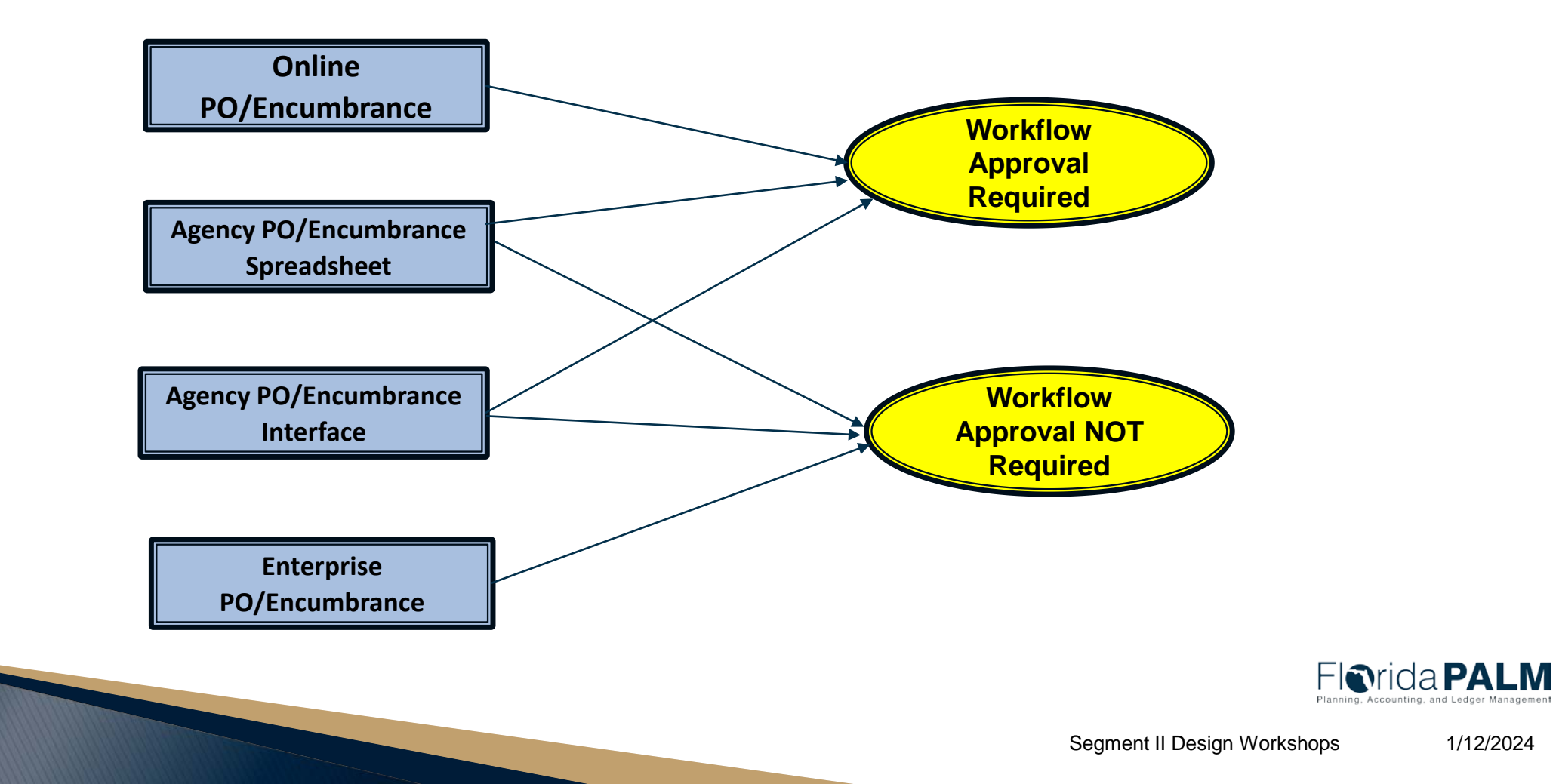

#### **PO/ Encumbrance**

Jimmy Patronis

| Maintain               | Purch              | ase Order                        |                                                          |           |                                                   |                                            |         |          |                |                                         |                                   |                                   |                          |       |                       |           |   |                |         |         |
|------------------------|--------------------|----------------------------------|----------------------------------------------------------|-----------|---------------------------------------------------|--------------------------------------------|---------|----------|----------------|-----------------------------------------|-----------------------------------|-----------------------------------|--------------------------|-------|-----------------------|-----------|---|----------------|---------|---------|
| Purcha                 | ise O              | rder                             |                                                          |           |                                                   |                                            |         |          |                |                                         |                                   |                                   |                          |       |                       |           |   |                |         |         |
|                        | Busine             | PO ID 0000                       | 01<br>)000551                                            |           |                                                   |                                            |         |          |                | PO<br>Budget                            | Statu<br>Statu                    | 8 Pend Appr<br>8 Not Chk'd        | <b>R D</b>               | Ċ     | ×                     |           |   |                |         |         |
|                        | Cop                | y From                           |                                                          | $\sim$    |                                                   |                                            |         |          |                |                                         |                                   | Hold From                         | n Further Pr             | roces | sing                  |           |   |                |         |         |
| - Head                 | ler 🍞              |                                  |                                                          |           |                                                   |                                            |         |          |                |                                         |                                   |                                   |                          |       |                       |           |   |                |         |         |
|                        | *P<br>*S           | O Date 04/11<br>upplier ROBE     | /2022<br>ERTHALV-001                                     | E         | Supplier S<br>Supplier D                          | learch<br>Details                          |         |          |                | Doc To                                  | Statu                             | is Valid                          |                          |       |                       |           |   |                |         |         |
|                        | *Sup               | plier ID 0000                    | L.SAURABH                                                |           | Robert Ha<br>Saurabh,                             | alves_1<br>Sajal                           |         |          | -1             | Receipt<br>Dispatch                     | Statu<br>Metho                    | s Not Recvd<br>Ind Print          | ~                        |       | Dispatch              |           |   |                |         |         |
|                        | PO Ref             | lerence                          |                                                          |           |                                                   |                                            |         | An       | nount Summ     | ary 😰                                   |                                   |                                   |                          |       |                       |           |   |                |         |         |
|                        |                    | Heade<br>PO De<br>PO Ac<br>Requi | er Details<br>efaults<br>ctivities<br>sitions<br>Actions |           | Activity Su<br>Add Comr<br>Edit ShipT<br>Document | ummary<br>ments<br>'o Comments<br>t Status |         |          | Encur          | Mercl<br>Freight/Ta<br>Total<br>mbrance | handis<br>ax/Mis<br>Amou<br>Balan | e 10,00<br>c. (<br>nt 10,00<br>ce | 0.00<br>0.00<br>0.00 USD |       | Calculate             |           |   |                |         |         |
| Add Item               | ns Fron            | n (2)                            |                                                          |           |                                                   |                                            |         | Sel      | ect Lines To   | Display                                 | ?                                 |                                   |                          |       |                       |           |   |                |         |         |
|                        |                    | Catal<br>Purch                   | og<br>nasing Kit                                         |           | Item Searc                                        | ch                                         |         | Sea      | irch for Lines |                                         | Lin                               | eQ 1                              | Го                       | ۹ 🗌   | Retrieve              |           |   |                |         |         |
| Lines (3               | Ð                  |                                  |                                                          |           |                                                   |                                            |         |          |                |                                         |                                   |                                   |                          | Pers  | onalize   Find   Vie  | w All   🔄 |   | First 🕢 1 of 1 | La      | st      |
| Details                | Ship               | To/Due Date                      | Statuses                                                 | Jtem Ir   | formation                                         | Attributes                                 | BFQ     | Contract | Receiving      | [                                       |                                   |                                   |                          |       |                       |           |   |                |         |         |
| Line                   |                    | Item                             |                                                          |           | Description                                       |                                            |         |          | PO Qty         | "UOM                                    | G                                 | ategory                           |                          | Price | Merchandise<br>Amount | Status    |   |                |         |         |
| 1                      | -                  | BASE_MIX                         |                                                          | Q         | Base Mix                                          |                                            | 10 3    | <b>E</b> | 100.0000       | LBS                                     | Q S                               | UPPLIES                           | 100.0                    | 0000  | 10,000.00             | Pending   | 0 | 129            | +.      | -       |
| View Print<br>View App | table Ve<br>rovals | eturn to Searc                   | Delete                                                   | PO<br>y C | Refresh                                           | Close Short A                              | I Lines |          | "Go to         | . More                                  |                                   |                                   | ~                        |       |                       |           |   | Add 🔊 U        | pdate/C | lisplay |
| View App               | rovals             | eturn to Searc                   | th 🖂 Notify                                              | y S       | Refresh                                           | Close Short A                              | I Lines |          | "Go to         | . More                                  |                                   |                                   | ~                        |       |                       |           |   | Add 🔊 U        | pdate/T | )is     |

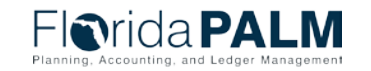

### **View Approvals**

| PO ID                                       | US001<br>0000000551 | View Printable Version | PO Status     | Pend Appr                          |    |
|---------------------------------------------|---------------------|------------------------|---------------|------------------------------------|----|
| PO Total                                    | 10,000              | 0.00 USD               | PO Date       | 04/11/2022                         |    |
| Supplier ID                                 | 000000045           | Robert Halves_1        | Budget Status | Not Chk'd                          |    |
| Buyer                                       | SAJAL SAURA         | ABH                    | Justification | No justification entered by buyer. | 6  |
| PO Reference                                |                     |                        |               |                                    |    |
| Edit PO                                     |                     |                        |               |                                    | 11 |
|                                             |                     |                        | View Commen   | ts and Attachments                 |    |
| Review Lines                                |                     |                        |               |                                    |    |
| Fiscal Approval                             | overs               |                        |               |                                    |    |
| Purchase                                    | Order 0000000       | 551:Pending            |               |                                    |    |
| PO Amount Approval Pending Multiple Ar      | oprovers            |                        |               |                                    |    |
| (D) AND AND AND AND AND AND AND AND AND AND |                     |                        |               |                                    |    |

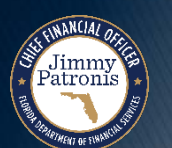

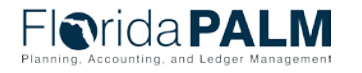

### **Multiple Approvers**

| View Approvals                                                                                                    |                                                                                            |                                                                                                    |
|----------------------------------------------------------------------------------------------------|--------------------------------------------------------------------------------------------|----------------------------------------------------------------------------------------------------|
| Business Unit<br>PO ID<br>PO Total                                                                                                    | US001 View Pr<br>0000000522 4,000.00 USI                                                   | rintable Version PO Status Pend Appr                                                                                                    |
| Supplier ID                                                                                                    | USA0000010 Midton                                                                          | 🗅 phxInp003app.flpalm.myfloridacfo.gov:826 — 🗆 🗙                                                                                                    |
| Buyer<br>PO Reference                                                                                                    | VP1<br>LAPTOP CONTRACT                                                                     | 🗇 https://phxlnp003app.flpalm.myfloridacfo 🔍 A                                                                                                    |
| Edit PO                                                                                                    |                                                                                            | Approver #1<br>Name: Pawar, Swapnil<br>Empl ID: KU0042                                                                                                    |
| <ul> <li>Review Lines</li> <li>Review / Edit Appr<br/>Department Man</li> </ul>                                                           | overs<br>ager                                                                              | Department:     41000       Supervisor ID:     KU0006       Telephone:     925/980-2065       Reports To Position Number:                                                                                                    |
| Line 1:Per<br>Laptop Compute<br>Department Manager<br>Skipped<br>Kenneth So<br>94/01/22 - 8:48<br>Pending<br>Multiple Ap<br>Purchase Orde | hding<br>fr<br>bumacher<br>r Department Mgrs<br>AM<br>provers<br>r Department Mgrs         | Approver #2         Name:       Saurabh, Sajal         Empl ID:       KU0042         Department:       41000         Supervisor ID:       KU0006         Telephone:       925/980-2065         Reports To Position Number:       Email ID:         Email ID:       sajal.saurabh@myfloridacfo.com         Approver #3       Dimo. Kanandh: |
| Comments<br>System at 0<br>Requester (V<br>approval disa                                                                                  | <b>3</b><br><b>4/01/22 - 8:48 AM</b><br>(P1) is approver on step nu<br>abled! (18081,1031) | Name:     Dima, Kennedy       Empl ID:     KU0042       Department:     41000       Supervisor ID:     KU0006       Telephone:     925/980-2065       Reports To Position Number:     1                                                                                                    |
| Return to Purchase Ord                                                                                                    | er                                                                                         | Email ID:     no-reply@oracle.com       Approver #4       Name:     Johnson, Dawna       Empl ID:     KU0042       Department:     41000       Supervisor ID:     KU0006       Telephone:     925/980-2065       Reports To Position Number:     Email ID:       Email ID:     Dawna.Johnson@myfloridacfo.com                              |

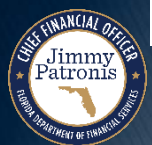

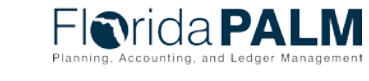

#### **View using the Approval Tile**

| < 1        | ly Approvals            | _  |                           | Pending Approvals                     | ል 4 :               |
|------------|-------------------------|----|---------------------------|---------------------------------------|---------------------|
|            | View By Туре            | ~  | Ţ                         |                                       | Approve Deny More   |
|            | All                     | 59 | Purchase Order            |                                       | 2 rows              |
| <b>***</b> | Asset Addition Reversal | 5  |                           |                                       |                     |
| Ê          | Purchase Order          | 2  | Purchase Order 100.00 USD | US001 / 000000590 / Becker,Christine  | Routed > 10/18/2023 |
| Шİ.        | Supplier                | 4  | Purchase Order            | US001 / 0000000591 / Becker,Christine | Routed >            |
| <b>4</b>   | Supplier Change Request | 1  | Approver Comments         | A Medium Priority                     | 10/18/2023          |
| 50         | Supplier Registration   | 2  |                           |                                       |                     |
|            | Voucher                 | 45 |                           |                                       |                     |
|            |                         |    |                           |                                       |                     |
|            |                         |    |                           |                                       |                     |

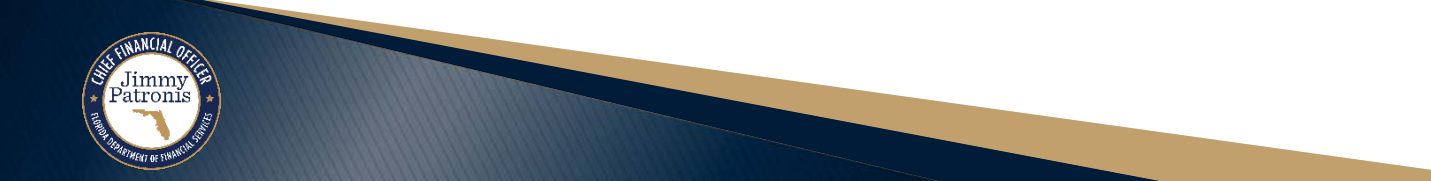

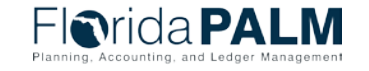

#### **Approval using Purchase Order Approval Link**

Jimmy Patronis

| Maintain   | Purchase      | Order                      |                |             |                       |         |                 |            |                |        |               |                       |             |       |        |            |       |        |
|------------|---------------|----------------------------|----------------|-------------|-----------------------|---------|-----------------|------------|----------------|--------|---------------|-----------------------|-------------|-------|--------|------------|-------|--------|
| Purcha     | ase Orde      | r                          |                |             |                       |         |                 |            |                |        |               |                       |             |       |        |            |       |        |
|            | Business U    | Init US001                 |                |             |                       |         |                 | PO         | Status Pend Ap | pr     | <b>1</b>      | ×                     |             |       |        |            |       |        |
|            | PC            | ID 00000005                | 590            |             |                       |         |                 | Budget !   | Status Not Chk | d      | re 💬          |                       |             |       |        |            |       |        |
|            | Copy Fr       | om                         | ~              |             |                       |         |                 |            | Hold           | From F | Further Proce | ssing                 |             |       |        |            |       |        |
| The Head   | der 😰         |                            |                |             |                       |         |                 |            |                |        |               |                       |             |       |        |            |       |        |
|            | *PO D         | te 10/18/202               | 3 191          | Supplier    | Search                |         |                 | Doc Tol    | Status Valid   |        |               |                       |             |       |        |            |       |        |
|            | *Suppl        | er EMELS-02                | -001 🔍         | Supplier    | Details               |         |                 |            |                |        |               |                       |             |       |        |            |       |        |
|            | *Supplier     | ID 0000000                 | 44 🔍           | Emel's D    | Diner Supz            |         |                 | Receipt    | Status Not Rec | vd     |               |                       |             |       |        |            |       |        |
|            | "Bu           | er APA2                    | Q              | Becker,0    | Christine             |         | ~1              | Dispatch I | Method Print   |        | ~             | Dispatch              |             |       |        |            |       |        |
|            |               |                            |                |             |                       | A       | mount Summ      | ary 😨      |                |        |               |                       |             |       |        |            |       |        |
|            | PO Neterer    | Ce Header De               | taile          | Activity S  | Summany               |         |                 | Merch      | andise         | 100.   | .00           |                       |             |       |        |            |       |        |
|            |               | PO Default                 | s              | Add Con     | nments                |         | 1               | Freight/Ta | x/Misc.        | 0.     | .00           | Calculate             |             |       |        |            |       |        |
|            |               | PO Activitie               | 15             | Edit Ship   | To Comments           |         |                 | Total A    | Amount         | 100.   | .00 USD       |                       |             |       |        |            |       |        |
|            |               | Requisition                | s              | Docume      | nt Status             |         | Encu            | nbrance B  | Balance        |        |               |                       |             |       |        |            |       |        |
|            |               | <ul> <li>Action</li> </ul> | 5              |             |                       |         |                 |            |                |        |               |                       |             |       |        |            |       |        |
| Add Item   | ns From 🧃     |                            |                |             |                       | S       | elect Lines To  | Display    | <b>?</b>       |        |               |                       |             |       |        |            |       |        |
|            |               | Catalog<br>Purchasin       | g Kit          | Item Sea    | irch                  | S       | earch for Lines |            | Line           | ⊂, To  |               | Retrieve              |             |       |        |            |       |        |
| Lines @    | Ð             |                            |                |             |                       |         |                 |            |                |        | Pers          | onalize   Find   V    | iew All   🔁 | I 🔤 F | irst 🤇 | ) 1 of 1 ( | ÐĿ    | ast    |
| Details    | Ship To/D     | ue Date St                 | tatuses Item I | Information | Attributes RFQ        | Contrac | t Receiving     |            |                |        |               |                       |             |       |        |            |       |        |
| Line       | Item          |                            |                | Descriptio  | n                     |         | PO Qty          | *UOM       | Category       |        | Price         | Merchandise<br>Amount | Status      |       |        |            |       |        |
| 1          | <b>B</b>      |                            | 9              | Test        | 11 3                  | 65,     | 1.0000          | EA         | 95100000       | Q      | 100.00000     | 100.00                | Pending     | 0     |        | 19         | +.    |        |
| View Print | table Version | - I                        | Delete PO      |             | Close Short All Lines |         | "Go to          | More       |                |        | ~             |                       |             |       |        |            |       |        |
| Purchase   | Order Appro   | val                        |                |             |                       |         |                 |            |                |        |               |                       |             |       |        |            |       |        |
| Save       | Return        | to Search                  | 💟 Notify 🛛 😂   | Refresh     |                       |         |                 |            |                |        |               |                       |             |       | Add    | ළ Up       | date/ | Displa |
|            |               |                            |                |             |                       |         |                 |            |                |        |               |                       |             |       |        |            |       |        |
|            |               |                            |                |             |                       |         |                 |            |                |        |               |                       |             |       |        |            |       |        |

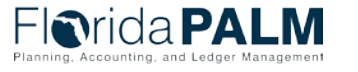

#### **PO/Encumbrance Approval Screen**

| More  |
|-------|
|       |
|       |
|       |
|       |
|       |
|       |
|       |
|       |
|       |
|       |
|       |
|       |
|       |
|       |
|       |
| 1 row |
|       |
|       |
|       |
|       |
|       |
|       |
|       |
|       |

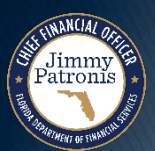

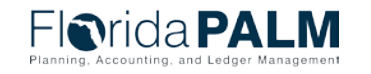

#### Questions

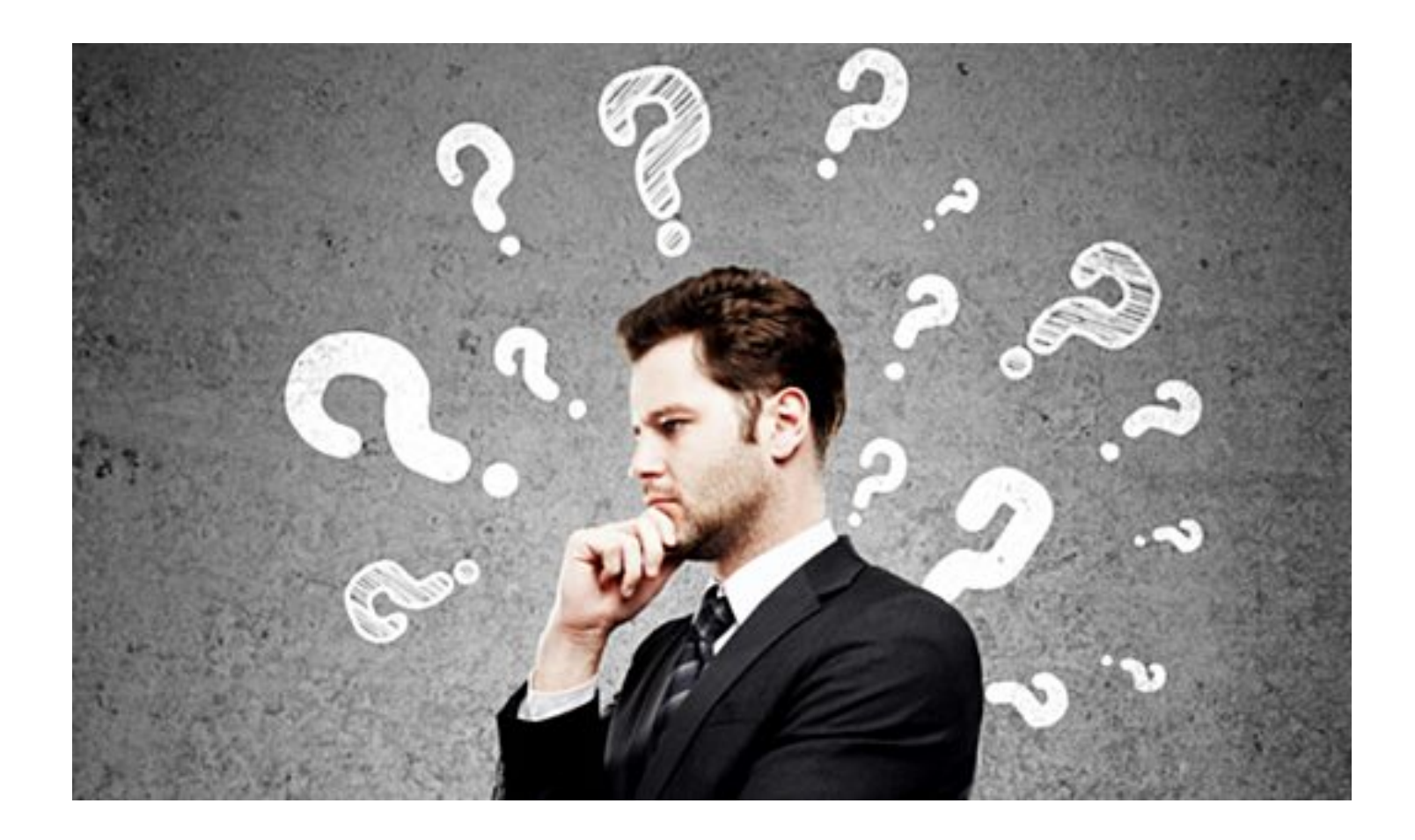

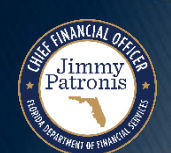

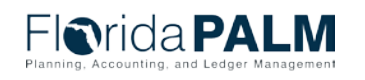

Segment II Design Workshops

# **ENCUMBRANCE CONVERSION**

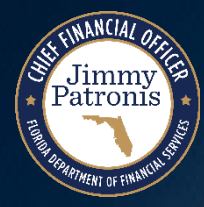

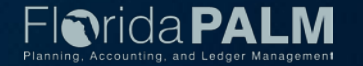

#### **Encumbrance Conversion**

- At Go Live, Florida PALM and Agencies will convert existing Encumbrances to Florida PALM Encumbrances
- Sources
  - MyFloridaMarketPlace
  - FLAIR Non-MFMP

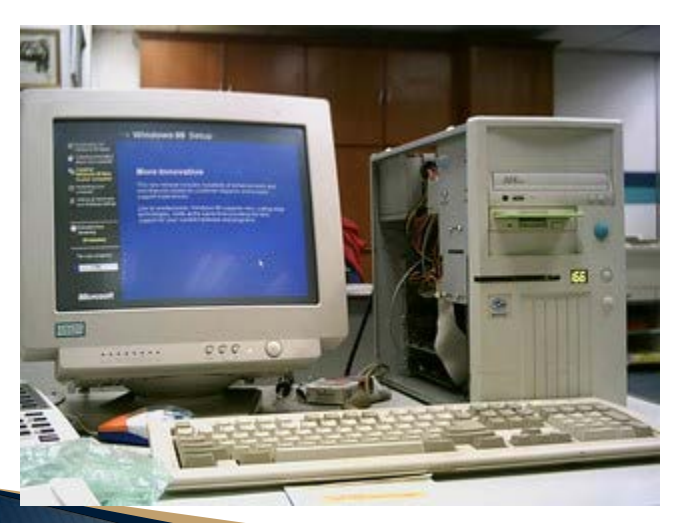

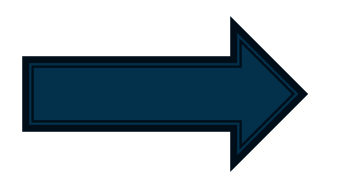

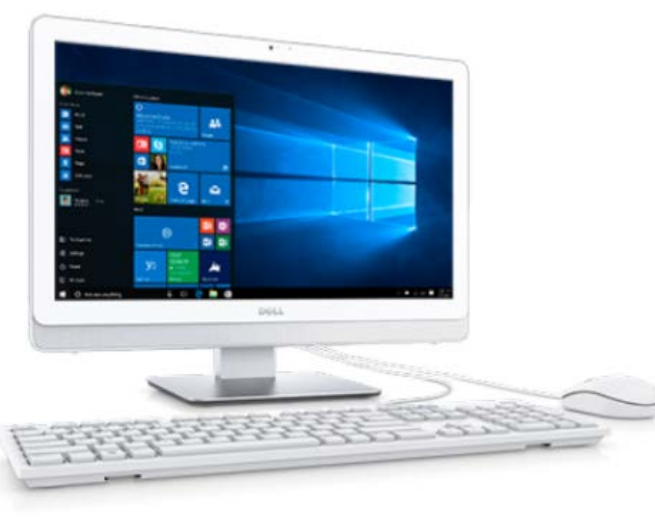

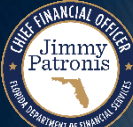

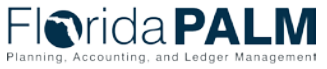

#### **Encumbrance Conversion**

- Data will be extracted from the source systems and used to create encumbrances in Florida PALM
- Agencies will confirm the data that will be converted
- Other conversions will take place prior to encumbrances
  - Supplier
  - GL/KK
- Data Clean Up!
  - Agencies should prepare by reconciling encumbrances from MFMP to FLAIR, and from FLAIR to Agency Business Systems
- Remember, we will reduce your appropriation with every encumbrance balance!

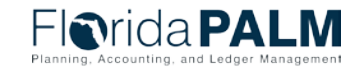

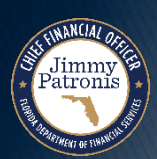

#### Questions

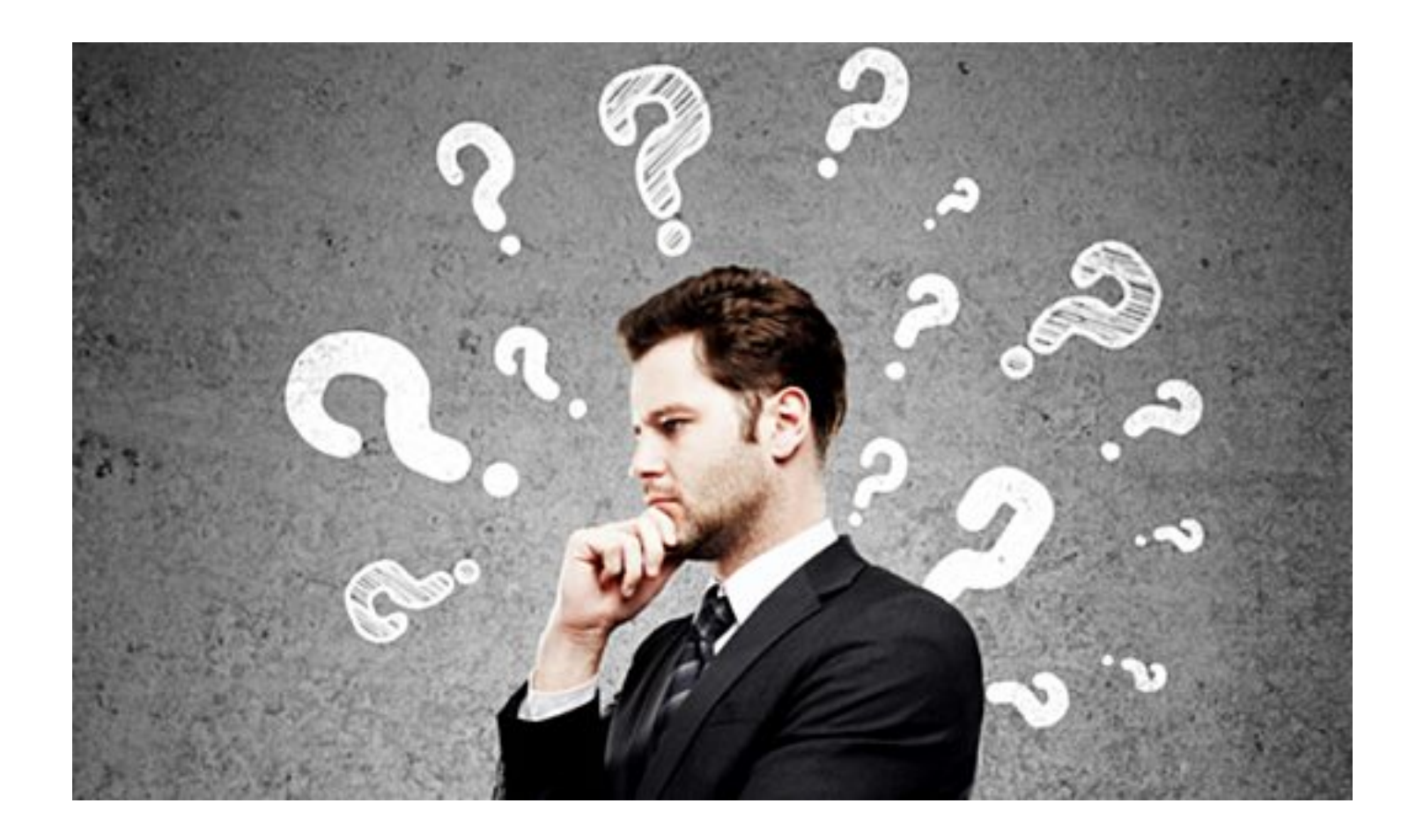

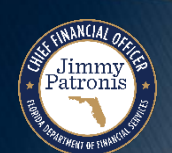

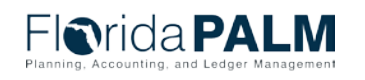

Segment II Design Workshops

# ENCUMBRANCE INTERFACE LAYOUT REVIEW

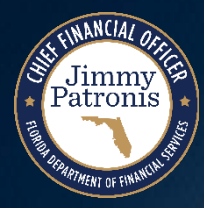

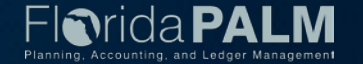

#### **Disbursement Management**

**Interface Layout Review** 

- How to Read a Flat File Interface Video
- Florida PALM Resources (SmartSheet)
- POI002 Inbound Encumbrance Load
- POI001 Outbound Encumbrance Extract

https://players.brightcove.net/913730540001/default\_default/index.html?videoId=6337161945112 https://app.smartsheet.com/b/publish?EQBCT=78f9327c658040d0bc1e8cc829e51efa

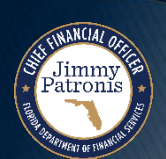

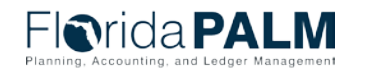

### **POI002 – Inbound Encumbrance Load**

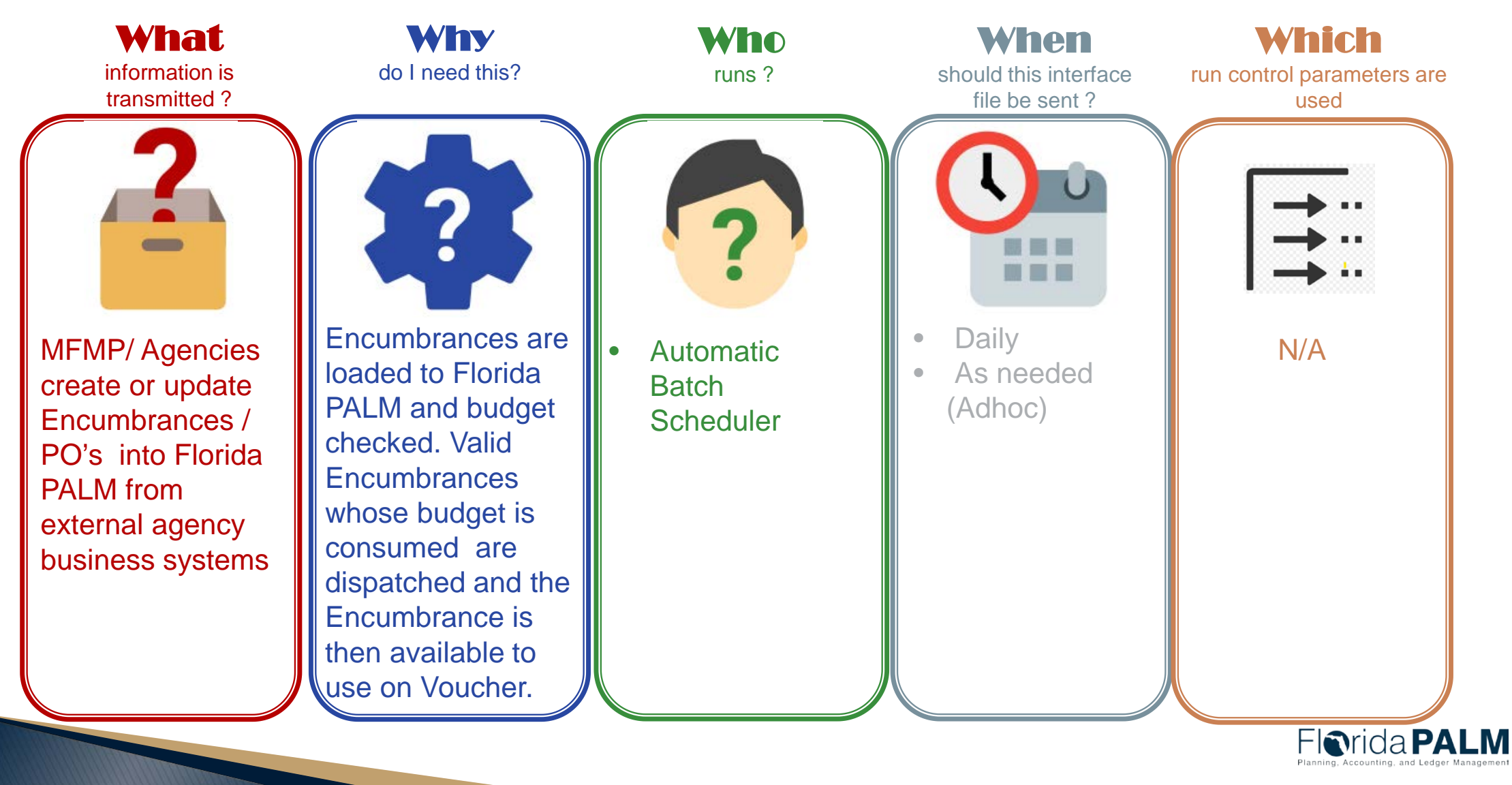

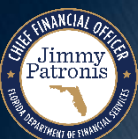

43

### **POI001 – Outbound Encumbrance Extract**

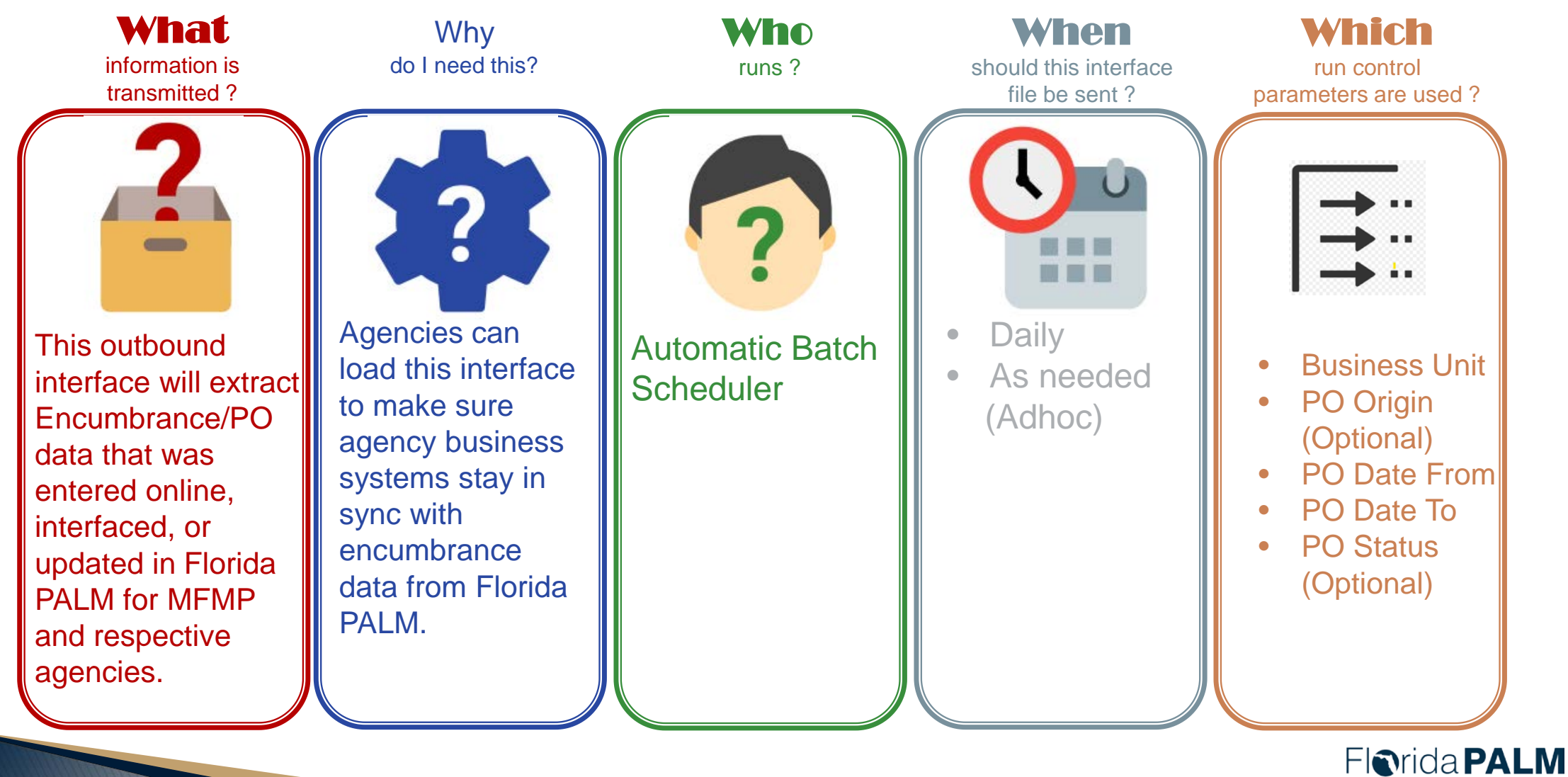

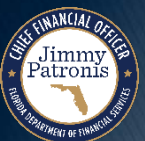

Segment II Design Workshops

# EXCEPTION HANDLING PO/ENCUMBRANCE

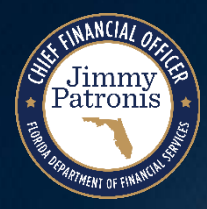

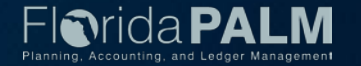

#### **PO/Encumbrance Validations**

- Online Errors
- Interface Validations
  - Inbound Encumbrance Load SDE009
  - Inbound Encumbrance Web Service Component Interface
- Spreadsheet Validations SDE009
- Budget Check

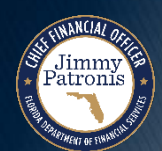

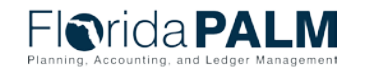

#### **PO/Encumbrance Exception Handling**

Jimmy Patronis

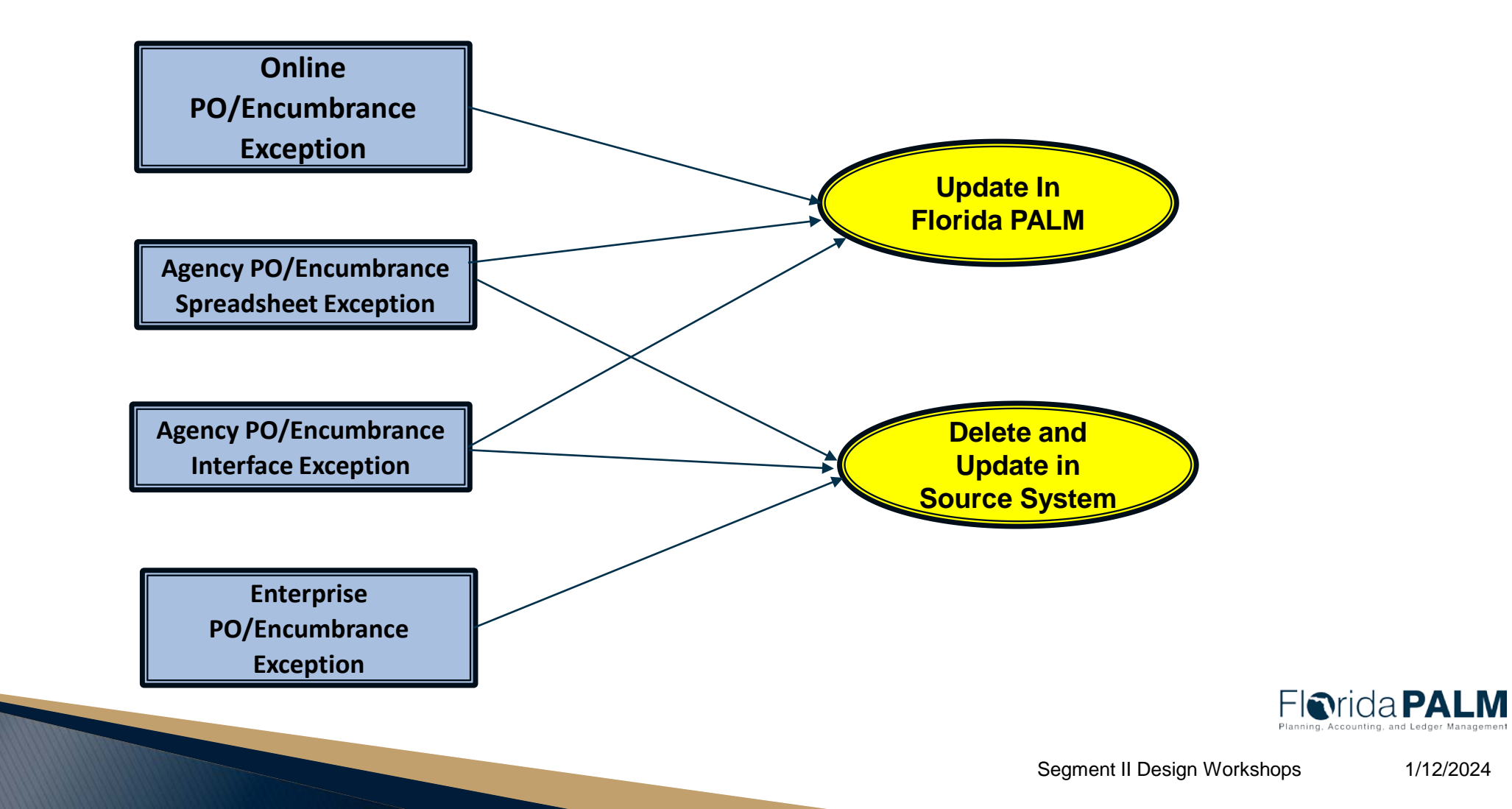

# **EXCEPTION HANDLING SCREENS**

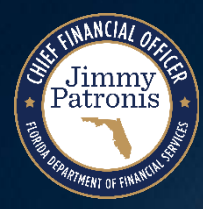

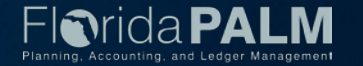

#### **Add/Update POs**

| Favorites Main Men     |                                                                | asing 🔻<br>Pu | > Purchase Orders - Ad                                                     | d/Update POs 📓                                                                                                    |
|------------------------|----------------------------------------------------------------|---------------|----------------------------------------------------------------------------|----------------------------------------------------------------------------------------------------|
| Maintain Purchase Or   | der                                                            |               |                                                                            |                                                                                                    |
| Purchase Order         |                                                                |               |                                                                            |                                                                                                    |
| Business Unit<br>PO ID | 43000<br>0000000163                                            |               |                                                                            | PO Status     Approved       Budget Status     Error                                                                                                    |
| Copy From              |                                                                | ~             |                                                                            | Hold From Further Processing                                                                                                    |
| ▼ Header ②             |                                                                |               |                                                                            |                                                                                                    |
| *PO Date<br>*Supplier  | 11/16/2023<br>AESG-002                                         | đ             | Supplier Search<br>Supplier Details                                        | Receipt Status Not Recvd                                                                                                    |
| "Supplier ID<br>"Buver | POOJA.BARDE                                                    | a             | Barde, Pooja                                                               | *Dispatch Method Print V Dispatch                                                                                                    |
| PO Reference           | Header Details<br>PO Defaults<br>PO Activities<br>Requisitions |               | Activity Summary<br>Add Comments<br>Add ShipTo Comments<br>Document Status | Amount Summary       Internation       Internation       Calculate         Merchandise       10,000,000.00       Calculate         Freight/Tax/Misc.       0.00       Calculate         Total Amount       10,000,000.00       USD         Encumbrance Balance       Vision       Vision |
| Add Items From (2)     |                                                                |               |                                                                            | Select Lines To Display 👔                                                                                                    |
|                        | Catalog<br>Purchasing Kit                                      |               | Item Search                                                                | Search for Lines Line Q To Q Retrieve                                                                                                    |

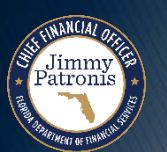

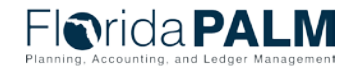

#### **Exceptions Details Page**

|           | rid                                                   | a <b>PA</b> I   | _M           | All V Search                                         |             | Advai              | nced Search | Last Search R | esults       |                  | Ad           | d To 🔻    | Notification |
|-----------|-------------------------------------------------------|-----------------|--------------|------------------------------------------------------|-------------|--------------------|-------------|---------------|--------------|------------------|--------------|-----------|--------------|
| urchase ( | Order E                                               | iness Unit 4300 | e Exceptions | PO Number 000000                                     | 00163 📕     |                    |             |               |              |                  |              |           |              |
| Searc     | *Exception Type Error V<br>Maximum Rows 100<br>Search |                 |              | Override Transac<br>More Budgets Ex<br>Advanced Budg | 100 H       | 24                 |             |               |              |                  |              |           |              |
| Budgets   | s with E                                              | xceptions       |              |                                                      |             |                    |             | Person        | alize   Find | View All         | 🛙   🔜 🛛 Firs | t 🚯 1-2 ( | of 2 😥 Last  |
| D         | etails                                                | Business Unit   | Ledger Group | Exception                                            | More Detail | Override<br>Budget | Transfer    | Account       | Fund         | Budget<br>Entity | Category     | Budget I  | Period       |
| 1         | Q                                                     | 43000           | CC_RELEASE   | No Budget Exists                                     | More Detail |                    | Go To 🔊     | 7             | 81110        | 11110000         | 000101       | 2024      |              |
| 2         | e,                                                    | 43000           | CC_RESERVE   | Translation Tree erro                                | More Detail |                    | Go To 🗾     | 700000        | 81110        | 11110000         | 000101       |           |              |

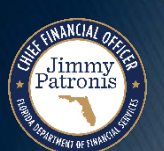

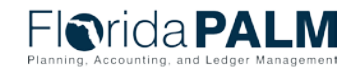

Segment II Design Workshops

#### **Line Exceptions Page**

| in rida PALM                                                                                                    |                     |                |                          |      |                  |                     |              | Advanced Search |      |                 |          |                  | Aniarod Search | E LES SEATO NEURS |                     |                             |                                                                                     |                                   |
|----------------------------------------------------------------------------------------------------|---------------------|----------------|--------------------------|------|------------------|---------------------|--------------|-----------------|------|-----------------|----------|------------------|----------------|-------------------|---------------------|-----------------------------|-------------------------------------------------------------------------------------|-----------------------------------|
| hase Order                                                                                                    | Exceptio            | Une Exceptions |                          |      |                  |                     |              |                 |      |                 |          |                  |                |                   |                     |                             |                                                                                     |                                   |
| Business Unit     43000     PO Number     000000163 #       *Line Status     Error     V     Override Transaction       Maximum Rows     100     More Lines Exist       Line From     Q     Line Thru       Search     Search |                     |                |                          |      |                  |                     |              |                 |      |                 |          |                  |                |                   |                     |                             |                                                                                     |                                   |
|                                                                                                    |                     |                |                          |      | 1                |                     |              |                 |      |                 |          |                  |                |                   |                     |                             |                                                                                     |                                   |
| L<br>Search<br>ansaction L                                                                                                    | ine Fron            | m Q            | Line Th                  |      | ٩                |                     |              |                 |      |                 |          |                  |                |                   |                     |                             | Personalize   Find   Verr Al   [2]   📑                                              | First is fort is Last             |
| Li<br>Search<br>ansaction L                                                                                                    | ine Fron            | m Q            | Line Th                  | U    | ٩                |                     |              |                 |      |                 |          |                  |                |                   |                     | į                           | Personaliza   Find   Veix Al   (3)   📑                                              | Fist (j. 1of1 (j. Last            |
| Li<br>Search<br>Instaction L<br>Deballe                                                                                                    | ine Fron<br>Lines w | m Q            | Line Th<br>S<br>Schedule | Tipe | Q<br>Budget Cale | GL Business<br>Unit | Organization | Account         | Fund | Budget<br>Enthy | Category | Stale<br>Program | Contract       | QU                | Other Accumulator 1 | Monitary<br>Anount Currency | Personalize   Find   View Al   [3]   📑<br>Porsign Amount Torsign<br>Correspondences | First (± 1of1 (± Last<br>Quantity |

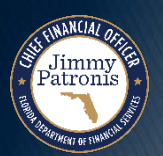

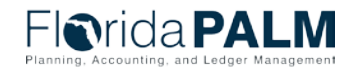

#### Questions

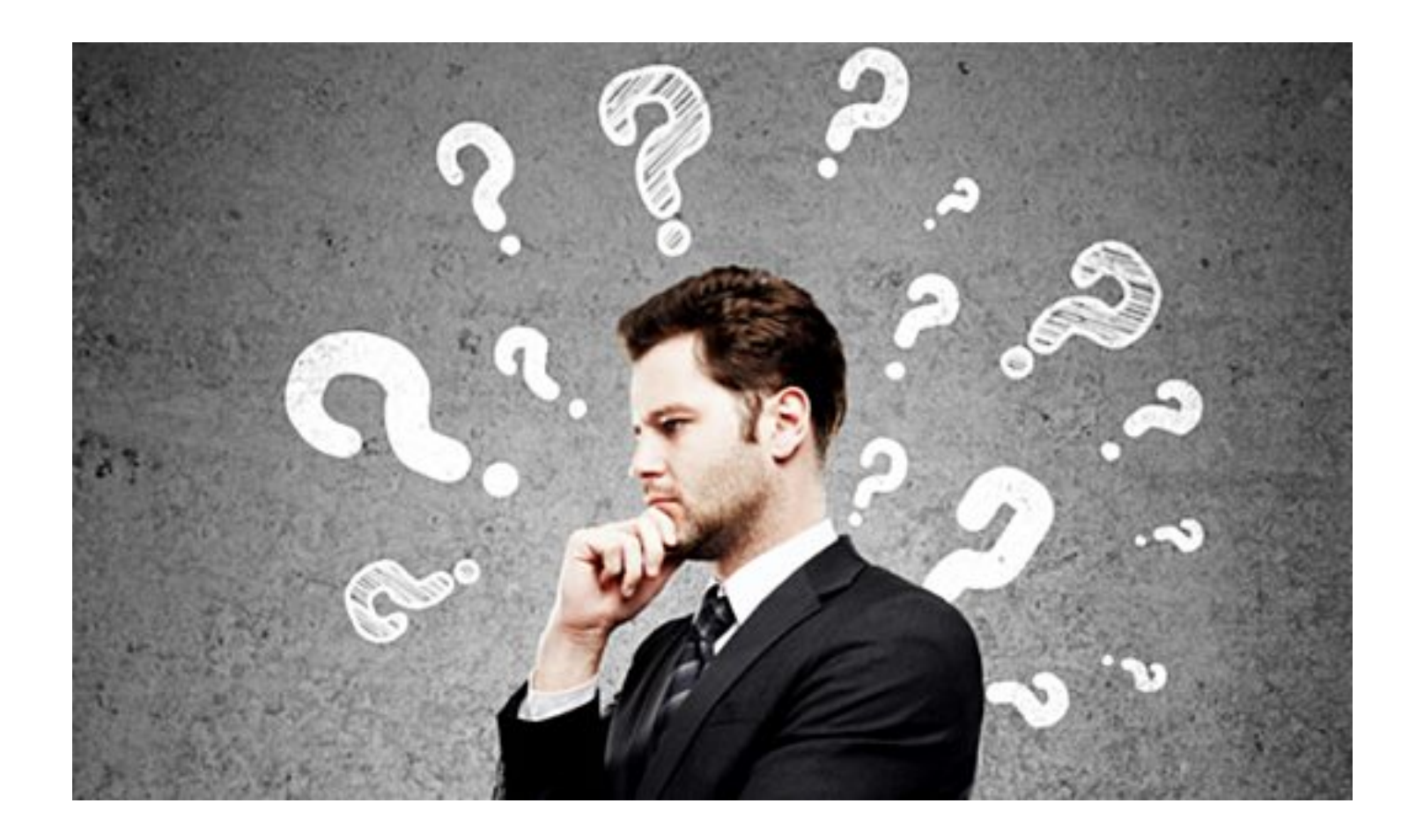

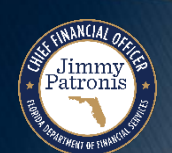

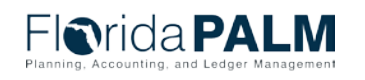

Segment II Design Workshops

# **ENCUMBRANCE REPORTS REVIEW**

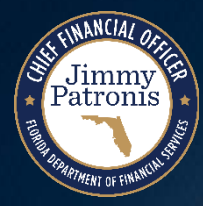

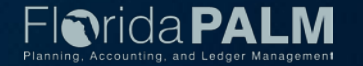

#### **POR009 – Outstanding Encumbrance Errors Report**<sup>54</sup>

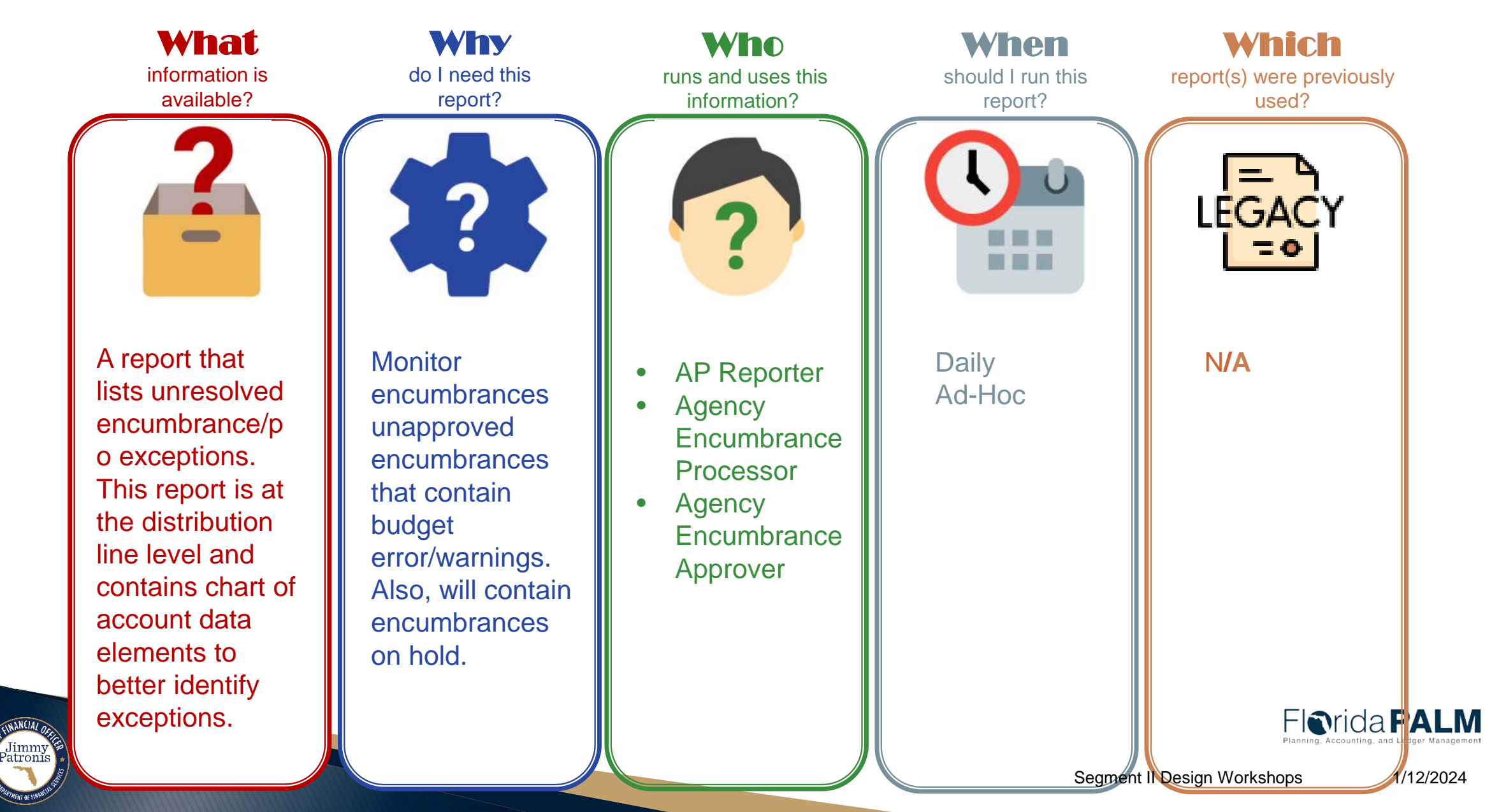

#### POR009 – Outstanding Encumbrance Errors Report

#### **Key Considerations**

Jimmy Patronis

- Confidentiality does apply to this report.
- Contains encumbrances from all sources that have a budget except status.

| Parameter             | Description            | <b>Required/Optional</b> |
|-----------------------|------------------------|--------------------------|
| Business Unit         | Prompt (Default - '%') | Required                 |
| Supplier ID           | Prompt                 | Optional                 |
| PO Origin             | Prompt (Default - '%') | Optional                 |
| PO ID                 | Prompt                 | Optional                 |
| PO Status             | Dropdown               | Optional                 |
| Exclude Confidential? | Checkbox               | Optional                 |
| PO Date From          | Prompt                 | Optional                 |
| PO Date To            | Prompt (Default - '%') | Required                 |

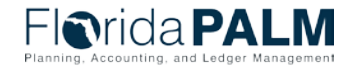

#### **30.2 Establish and Maintain Encumbrances Additional Reports**

| Report<br>Number | Report<br>RICEFW ID | Report Description                                                                                                    | Report<br>Source  | Report<br>Frequency         | Audience    |
|------------------|---------------------|----------------------------------------------------------------------------------------------------|-------------------|-----------------------------|-------------|
| R1               | KKR018              | Agency Obligations Report – A custom report<br>that provides encumbrances and payables by<br>ChartField combinations.                                                                                                    | PeopleSoft        | Daily, Monthly              | Agency      |
| R2               | POR008              | Closed Encumbrances Report – A report that lists closed encumbrances.                                                                                                    | PeopleSoft        | Daily, Monthly              | Agency      |
| R3               | KKR058              | Budget and Cash Checking Exceptions<br>Report – A custom report that lists budget and<br>cash check exceptions along with balances,<br>vouchers with errors and budget exceptions, and<br>vouchers where an override was applied. | PeopleSoft        | AD Hoc, Daily               | Agency, DFS |
| R4               | POR002              | Encumbrance Aging Report – A report that lists<br>all encumbrances, date encumbrance was<br>established, and the date the last activity<br>occurred.                                                                              | Data<br>Warehouse | Daily, Monthly,<br>Annually | Agency      |
| R5               | POR006              | Purchase Orders Under Pending Approval<br>Group (WorkCenter) – A report that lists<br>purchase orders that are under the 'Pending<br>Approval' group.                                                                             | PeopleSoft        | Daily                       | Agency      |
| R6               | POR009              | Outstanding Encumbrance Error Report – A report that lists unresolved encumbrance exceptions.                                                                                                    | PeopleSoft        | Daily                       | Agency      |

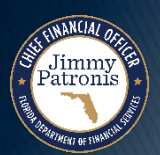

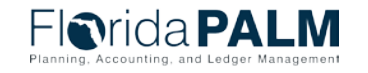

# **CONTACT INFORMATION**

FLORIDAPALM@MyFLORIDACFO.COM

MYFLORIDACFO.COM/FLORIDAPALM

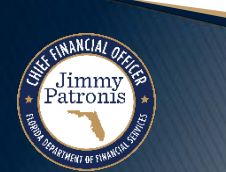

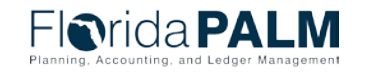

Segment II Design Workshops